# はじめに

このたびは、「McAfee.com パーソナルファイアウォール Plus」をご利用い ただきありがとうございます。

お使いのパソコンでインターネットを利用するときは、ネットワークに接続 するため、OSの標準設定では外部から不正接続が可能な状態となります。 知らない間にお使いのパソコンに外部から入り込んで勝手な操作をされた り、データを破壊されたりするという被害は、ブロードバンド接続の増加と ともに日々深刻度を増しています。そんな外敵による不正アクセスから、お 使いのパソコンを守るのがファイアウォールソフトです。「McAfee.com パ ーソナルファイアウォール Plus」は、難しい設定の必要がなく、インストー ルするだけで外部からの不正なアクセスからパソコンを守ることができま す。また、HackerWatch.orgとの統合や、ビジュアル・トレースの機能によ ってより的確なハッカー情報を得ることが可能となり、ハッキングの手口を データベース化することで、多様化する手口に対応できる安心な製品です。 なお「McAfee.com パーソナルファイアウォール Plus」Ver.4.1より、アプ リケーションごとの設定ができるようになり、高度な知識がなくても「スパ イウェア」や「トロイの木馬」ウイルス対策が簡単に行なえる様になりまし た。

早速、「McAfee.com パーソナルファイアウォール Plus」でお使いのパソコ ンに対する不正な接続をシャットアウトしましょう。

# 目 次

| はじめに              |                                                                                 | • 1              |
|-------------------|---------------------------------------------------------------------------------|------------------|
| 第1章               | 「McAfee.com パーソナルファイアウォール Plus」をお使いいただく前に…                                      | • 3              |
|                   | 動作環境                                                                            | · 3              |
|                   |                                                                                 | · 4              |
|                   | MicAree.com パーソナルファイアウォール Plus」のアッフテート方法<br>「MicAree.com パーソナルファイアウォール Plus」の機能 | · 6<br>. 9       |
| 笹2音               | 「ヤキュリティ・ヤンター」で、お使いのパソコンの安全度をチェックする                                              | 10               |
| <u>ポーキ</u><br>2-1 | 「                                                                               | 10               |
| 2-2               | <ul> <li>         ・・・・・・・・・・・・・・・・・・・・・・・・・・・・・</li></ul>                       | 13               |
| 2-3               | <b>・</b> アップデート方法を設定する                                                          | 14               |
| 2-4               | ・「McAfee.com パーソナルファイアウォール Plus」の有効・無効の切り替え                                     | 16               |
| 2-5               | 愛品の使用規限と継続使用の方法     テの他のマカフィー・ドットコム製品について     ・・・・・・・・・・・・・・・・・・・・・・・・・・・・・・・・・ | 1 <i>1</i><br>18 |
| <b>笹3音</b>        | 「パーソナルファイアウオールPlus」で不正なアクヤスを防ぐ                                                  | 19               |
| 3.1               | ヤキュリティレベルを設定する                                                                  | 19               |
| (1754)            | ネットワークを利用して、サーバー的な役割をするアプリケーションを同時にご使用になる場合                                     | 22               |
| 3-2               | 他のコンピュータからアクセスがあった場合の対処方法                                                       | 24               |
| 第4章               | 「パーソナルファイアウオールPlus」の動作結果を確認する                                                   | 29               |
| 4-1               | 統計情報を表示する(初心者向け)・・・・・・・・・・・・・・・・・・・・・・・・・・・・・・・・・・・・                            | 29               |
| 4-2               | アプリケーションの設定                                                                     | 31               |
| 4-3<br>4-4        | ・ 詳細情報を表示する(中上級者回け)<br>・ 「McAfee.com パーソナルファイアウォールPlus」のテストを行う                  | 35<br>37         |
| 4-5               | アクセスの追跡を行なう                                                                     | 38               |
| 4-6               | ; HackerWatch.orgへの報告                                                           | 41               |
| 第5章               | 各種オプションを設定してより使いやすく                                                             | 44               |
| 5-1               | セキュリティ・・・・・・・・・・・・・・・・・・・・・・・・・・・・・・・・・・・・                                      | 44               |
| 5-2               |                                                                                 | 46               |
| 5-3<br>5.4        | )                                                                               | 48<br>49         |
| 5-5               | システムサービス                                                                        | 50               |
| 第6章               | 「McAfee.com パーソナルファイアウォールPlus」のよくある質問                                           | 52               |
| 用語                | 集                                                                               | 68               |

# 「McAfee.com パーソナルファイアウォールPlus」 をお使いいただく前に

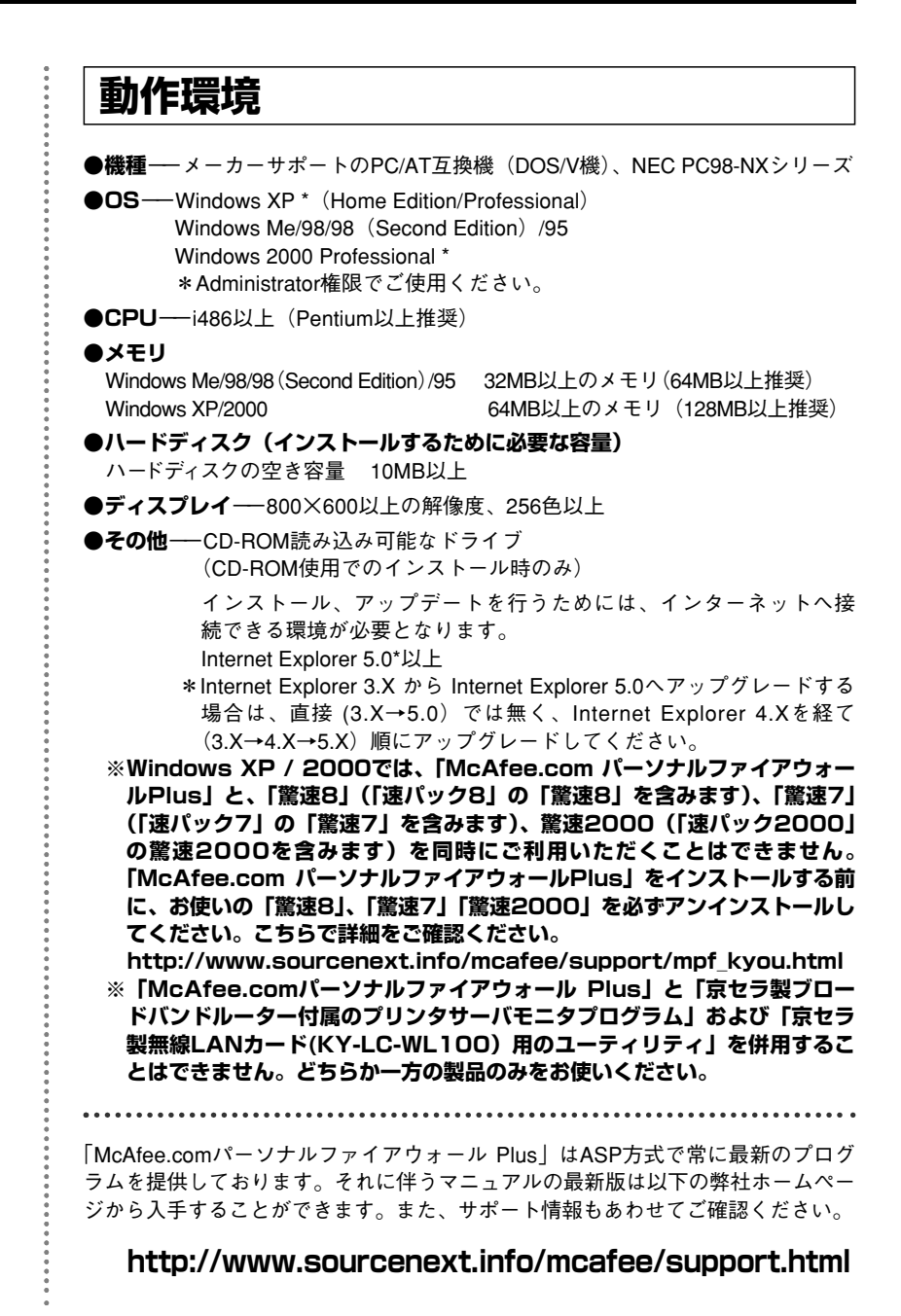

# インターネットブラウザの設定を確認する

「McAfee.com パーソナルファイアウォールPlus」をお使いいただく 前に、お使いのブラウザのセキュリティ設定を確認する必要があります。 ここでは、Internet Explorer 6.0\*の設定の確認・変更方法をご説明し ます。

#### ※その他のバージョンのInternet Explorerでもほとんど同じ方法で確認できます。

① [スタート] ボタンから [コントロールパネル] を選択します。

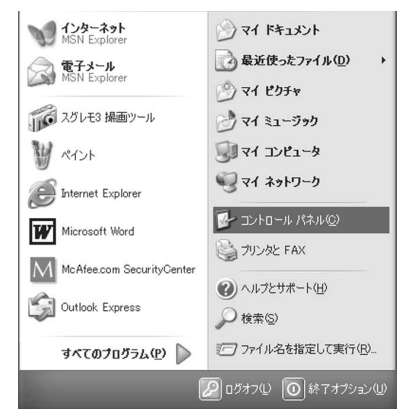

② [クラシック表示に切り替える] をクリックします。

③ [インターネットオプション] アイコンをダブルクリックします。

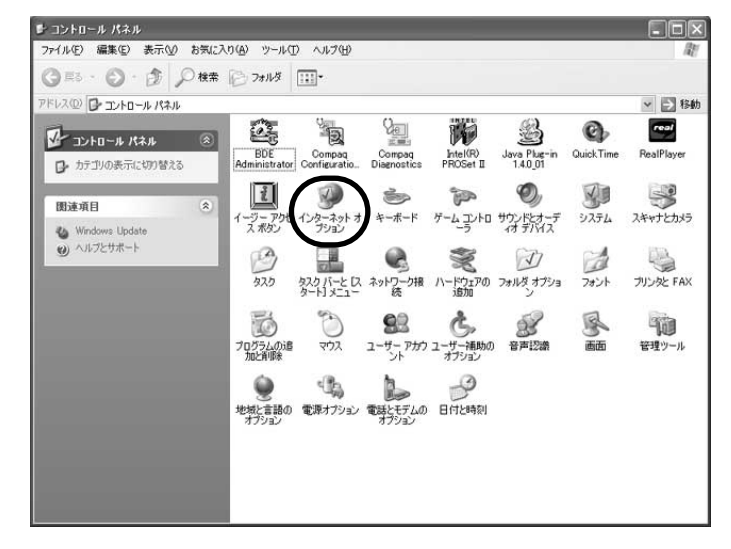

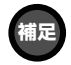

WindowsXP以外のOSや、クラ シックスタートメニューをお使い の場合、[スタート]ボタンから [設定]→[コントロールパネル] を選択します。 ④「インターネットのプロパティ」画面が表示されます。[セキュリ ティ]タブをクリックします。

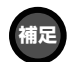

セキュリティ設定のスライドバ ーが表示されない場合は、[既 定のレベル]ボタンをクリックし て表示させ、設定を行ってくだ さい。  ⑤ [インターネット] が選択されていることを確認します。[このゾ ーンのセキュリティのレベル]のスライドバーを[中] にして、
 [OK] をクリックします。

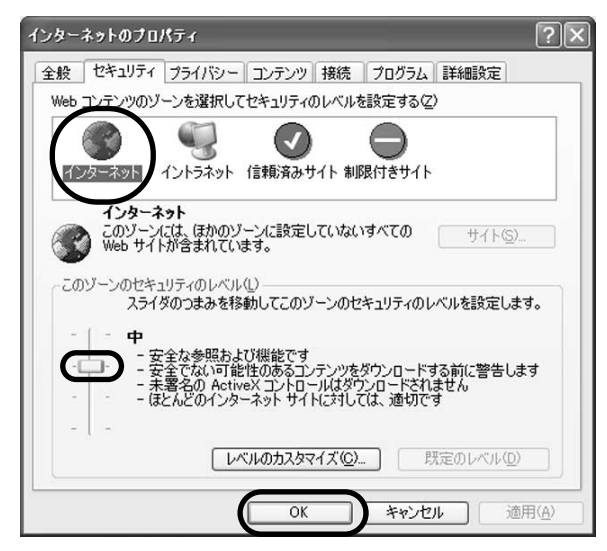

⑥「コントロールパネル」画面の右上の[×]をクリックして閉じます。

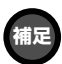

Windows2000およびXPで使用 する場合、Administrator権限で ご使用ください。

# 「McAfee.com パーソナルファイアウォール Plus」のアップデート方法

 ①タスクトレイの [McAfee.com SecurityCenter] アイコンMを 右クリックして、[アップデート] を選択します。

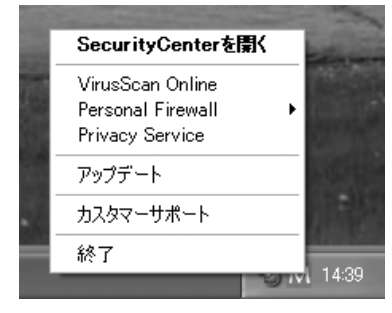

② [今すぐ確認する] をクリックします。

| McAfee.com SecurityGenterのアップデート 🛛 🗙                                                                  |
|----------------------------------------------------------------------------------------------------|
| MSecurityCenterのアップデート                                                                                |
| McAfee.com SecurityCenterは、インストールされている<br>McAfee.com 製品に対して、アッブデートの有無を自動的に確認し<br>ます。                  |
| また[今すぐ確認する]をクリックすれば、McAfee.com 製品のアッ<br>ブデートの有無をいつでも手動で確認できます。 アップデートの<br>有無を確認する前に、インターネットに接続してください。 |
| 今すぐ確認する 設定 キャンセル                                                                                      |

③アップデータがある場合は、「アップデート」画面が開きます。[ア ップデート]ボタンをクリックします。

| M McAfee.com Personal Firewall Plus                                                                                       |
|----------------------------------------------------------------------------------------------------|
| MCAFEE                                                                                                    |
| アップデート                                                                                                    |
| <b>McAfee.com Personal Firewall Plus</b> の他のすべてのウインドウを閉じ、 <b>[アッブデート]</b> を<br>クリックしてPersonal Firewall Plusのアップデートを実行します。 |
| アップデートの詳細については <u>こちら</u> をご確認ください。                                                                                       |
| 「アップデート」閉じる                                                                                                    |

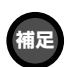

アップデートの詳細を確認する には、[こちら]をクリックして ください。

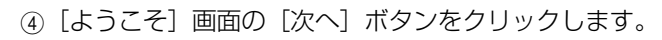

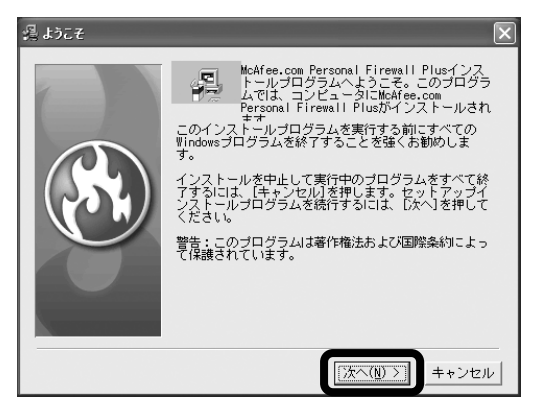

⑤通常は [次へ] ボタンをクリックします。インストール先を変更したい場合は [参照] ボタンを押してフォルダを選択してください。

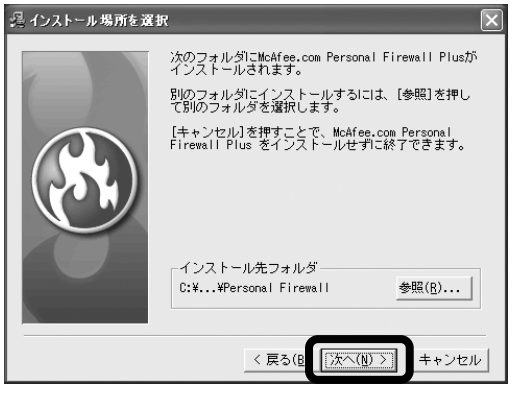

⑥ [インストールを開始] 画面の [次へ] ボタンをクリックします。

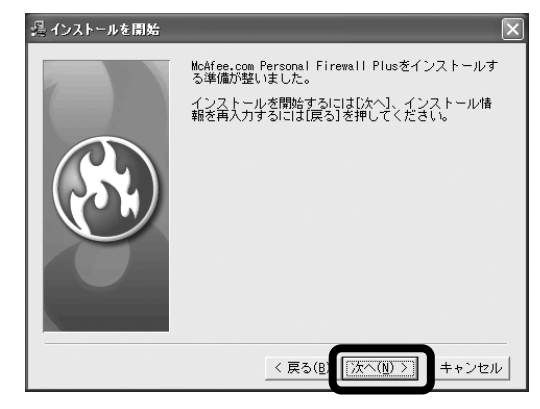

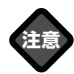

「McAfee.com パーソナルファ イアウォールPlus」は、再起動 後に全ての機能が使えるように なります。再起動しない状態で 使用すると、エラーが発生する ことがありますので、必ず再起 動してください。

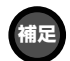

「McAfee.com セキュリティ・ センター」の画面の表示方法は、 12ページをご覧ください。

インストール完了の確認は、以 下の2通りでも行えます。 A) [スタート] ボタンから [コントロールパネル] を選択 し [プログラムの追加と削除] を開き、表示される [インスト ールされているプログラムー 覧] で確認する。

B) [スタート] メニューから [プログラム] - [McAfee.com] を選択し、[McAfee.com Personal Firewall Plus] が表示 されているか確認する。 ⑦ [インストール] 完了画面の [完了] ボタンをクリックします。

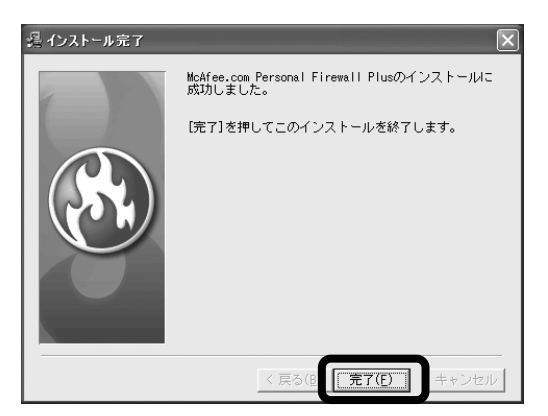

⑧再起動を促す画面が出ますので、[OK]をクリックして再起動して

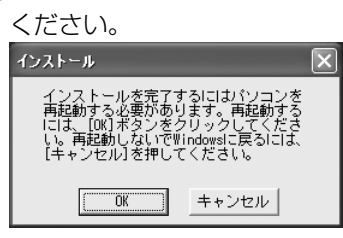

#### ●インストール(アップデート)の確認

インストールが正常に終了しているかを「McAfee.com セキュリティ・センター」の画面で確認できます。[保護されています]と表示 されていれば、インストールは正常に終了しています。[インストー ルされていません]と表示された場合は、いったんアンインストール してから、再度インストールをして、アップデートをしてください。

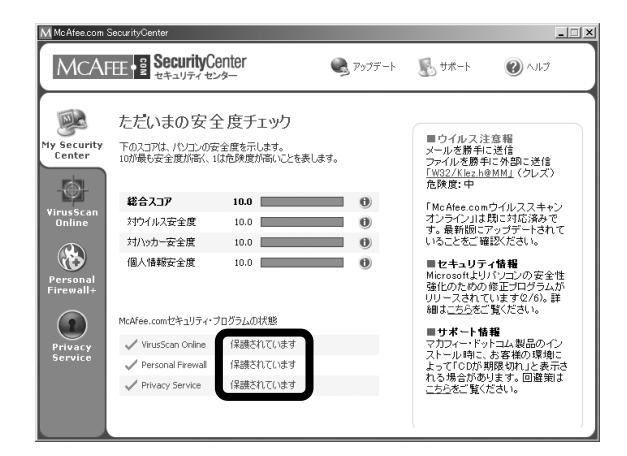

## 「McAfee.com パーソナルファイアウォール Plus」の機能

「McAfee.com パーソナルファイアウォールPlus」は、インストール するだけで、お使いのパソコンを不正な接続から守ります。

ここでは、「McAfee.com パーソナルファイアウォールPlus」がどの ように不正接続からパソコンを守っているのか簡単に説明します。

●他のコンピュータからアクセスがあった場合、即時にアクセスをブロックします。

- 1)ブロックした際にアラートを表示して、対策を選択することがで きます。
- 2)簡単な操作で必要なアクセスのみ許可することが可能です。
- 3)あらかじめ利用するソフトや接続する相手を設定することができます。
- 4)頻繁にアクセスしてくる不正なアクセスを登録することができ、 ブロックする判断が簡単になります。
- 5) 設定レベルが5段階設定\*してあり、変更が簡単にできます。
  - \* セキュリティレベルを上げすぎると通常の動作を妨げる恐れが あります。
- ●アクセスのあった相手の所在地を追跡することができ、地図で表示します。

不正なアクセスとパソコンの動作を区別する手助けをします。アラ ートダイアログが表示された際に、「アクセスを追跡」を選択する と、世界地図上のどの地域からのアクセスかを表示します。何らか の操作をしようとして出たダイアログでその操作の発生に関係あり そうな地域からのアクセス時には、「このIPアドレスを承認する」 を選択してください。

※必ずしも日本語のウェブサイトでのダウンロードが日本からのア クセスでない場合があります。アクセスをブロックすることによ ってパソコンの操作に支障がある場合は、「このIPアドレスを承認 する」にしてください。

#### ●その他の「パーソナルファイアウォール Plus」の特長

- ・HackerWatch.orgとの統合で、アクセスの詳細情報を HackerWatch.orgのデータと照らし合わせて、診断した結果を 表示することができます。不正アクセスを届け出ることも簡単に 行なうことができます。
- ・アクセスの記録をわかりやすいかたちで表示します。

## ↓ 「McAfee.com セキュリティ・センター」で お使いのパソコンの安全度をチェックする

「McAfee.com セキュリティ・センター」では、お使いのパソコンが、 さまざまな外敵からどれくらい安全に保たれているか、多面的に診断し ます。また、診断結果から、「McAfee.com パーソナルファイアウォー ル Plus」のアップデートの必要性や、「McAfee.com セキュリティ・ センター」以外のマカフィー・ドットコム製品のご紹介をします。また、 各マカフィー・ドットコム製品の操作も「McAfee.com セキュリテ ィ・センター」でできるので、それぞれのソフトを起動する必要がなく 便利にお使いいただけます。

## <sup>2-1</sup> 「McAfee.com セキュリティ・センタ ー」のメイン画面の使い方

「McAfee.com パーソナルファイアウォールPlus」をインストールすると、自動的に「McAfee.com セキュリティ・センター」もインストールされます。インストール後はパソコンを起動すると自動的に起動し、 タスクトレイに [McAfee.com SecurityCenter] アイコンMが常駐します。

#### ■メイン画面表示

●スクトレイにある [McAfee.com SecurityCenter] アイコンMを右クリックして表示されるメニューから [SecurityCenterを開く]を選択します。

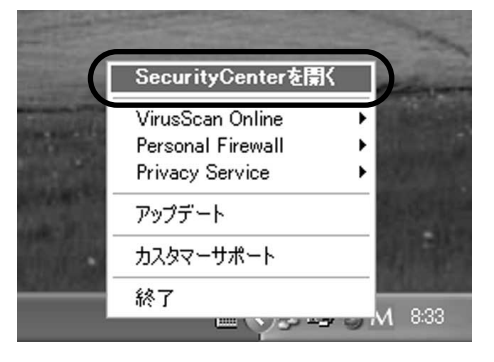

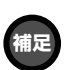

他のソフトをインストールする 場合など、「McAfee.com セキ ュリティ・センター」を終了さ せたい時は、タスクバーの [McAfee.com SecurityCenter] アイコンを右クリックして表示 されるメニューから [終了] を 選択します。

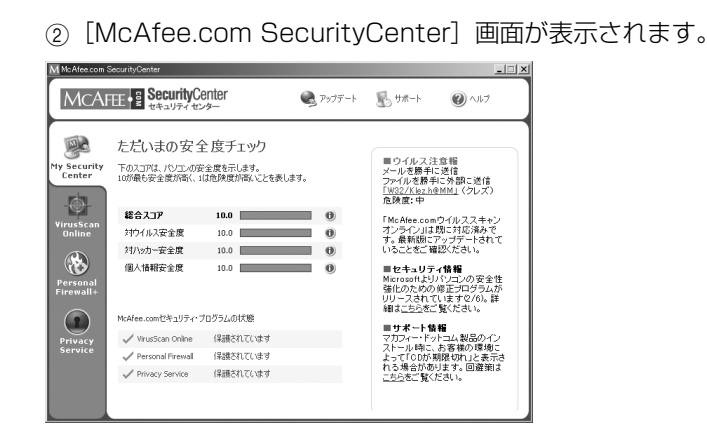

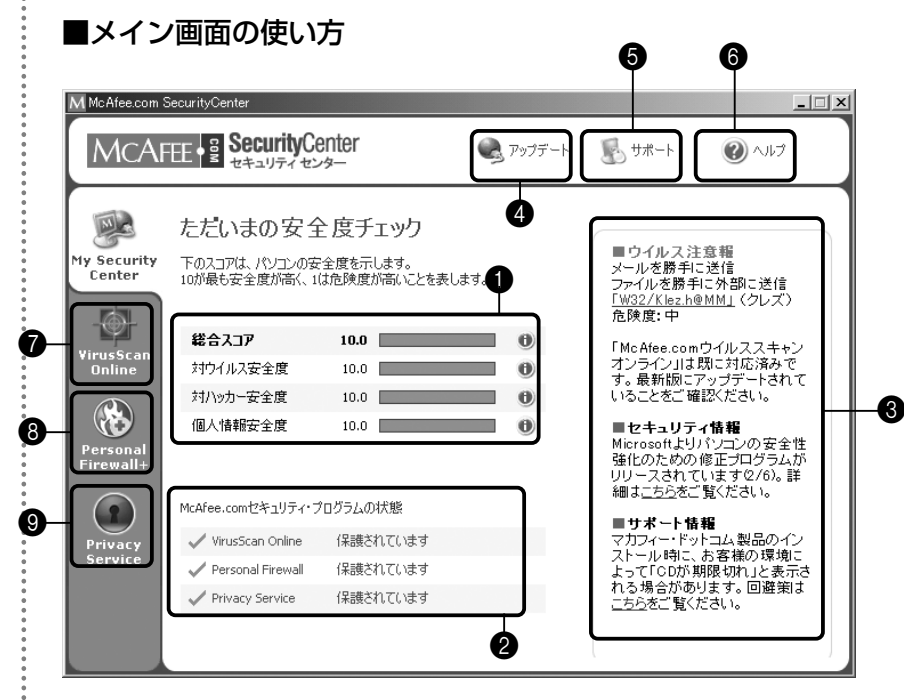

#### ●安全度チェック

各項目の安全度と総合評価が表示されます。より10に近いほうが 安全です。各項目の右の • アイコンをクリックすると詳しい評価を 見ることができます。(p.13参照)

#### ②McAfee.comセキュリティ・プログラムの状態

各製品には使用期限があり、一定の期間ごとに継続利用の手続きが 必要となります。ここでは、その使用期限が残り100日以内になる と残りの期間を表示し、[継続] ボタンが表示されます。(p.17参照)

#### ③メッセージボード

最新のウイルス情報や、Microsoft Internet Explorerなどの、セキュリティ関連の修正プログラム情報などをお知らせします。

#### ④アップデート

お使いのマカフィー・ドットコム製品の最新バージョンの有無を確認することができます。また、アップデート方法もここで設定できます。(p.14~15参照)

#### **⑤**サポート

サポート情報のページを開きます。もし、トラブルが発生した場合 はここでご確認ください。

#### 6ヘルプ

「McAfee.com セキュリティ・センター」の操作方法がわからない 時には、ヘルプを開いてご確認ください。

#### VirusScan Online

「McAfee.com ウイルススキャンオンライン」の操作画面に切り替 えます。

#### Personal Firewall

「McAfee.com パーソナルファイアウォールPlus」の操作画面に 切り替えます。

#### Privacy Service

「McAfee.com プライバシーサービス」の操作画面に切り替えます。

#### ■メイン画面を閉じる

 McAfee.com SecurityCenter」画面の右上[×]をクリック して閉じます。

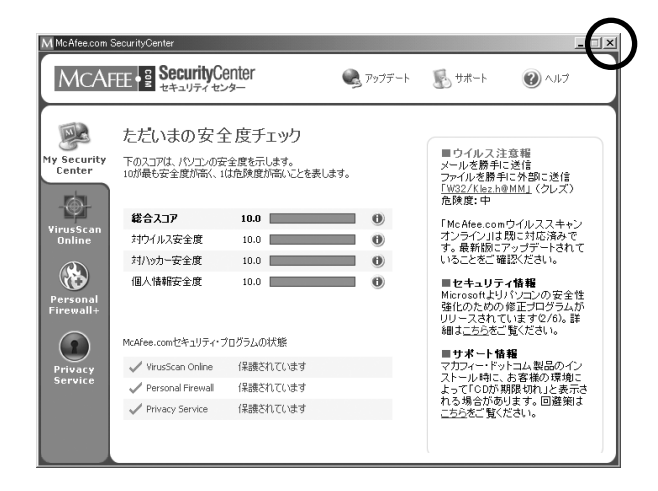

2-2

## 安全度の確認と対処方法

お使いのパソコンの安全度を確認し、それぞれの対処方法を確認しましょう。

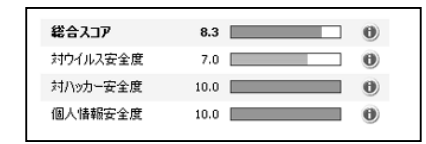

#### 評価が10の場合

最新の対策がとられています。問題ありません。

#### ●評価が10未満の場合

安全対策に問題があります。右の 10 アイコンをクリックします。

診断結果が表示されます。[詳細を表示する]をクリックします。

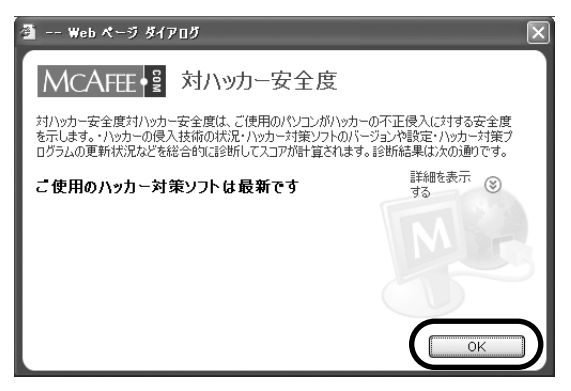

[詳細]と[推奨]が表示されます。[推奨]に対処方法が記載されています。内容を確認して[OK]をクリックします。

| 🗿 Web ページ ダイアログ                                                                                                  | $\mathbf{X}$                          |
|----------------------------------------------------------------------------------------------------|---------------------------------------|
| MCAFEE 就バッカー安全度                                                                                                  |                                       |
| 対ハッカー安全度対ハッカー安全度は、こ便用のパシロンがハッカーのイ止<br>を示します。・ハッカーの侵入技術の状況・ハッカー対策ソフトのバージョンや<br>ログラムの更新状況などを総合的に診断してスコアが計算されます。診断術 | 侵人に対する安全度<br>設定・ハッカー対策プ<br>ま果は次の通りです。 |
| こ使用のハッカー対策ソフトは最新です                                                                                               | 詳細を表示<br>しない                          |
| 詳細:<br>ご使用のハッカー対策ソフトMcAfee.com Personal Firewalは最新バージ<br>コンは、ハッカーによる最新の攻撃から保護されています。                             | ョンです。ご使用のパソ                           |
| 推奨:<br>ハッカーによる新しい攻撃手段は毎月発生しています。そのため、常にハ<br>新バージョンをインストールしておくことが非常に重要です。常に最新のハ<br>備しておくように努めてください。               | ッカー対策 ソフトの最<br>ッカー対策 ソフトを装            |
|                                                                                                    | ОК                                    |

2-3

# アップデート方法を設定する

「McAfee.com パーソナルファイアウォールPlus」やその他インスト ール済みのマカフィー・ドットコム製品の、アップデートの確認・設定 を行います。

#### ●アップデートの有無の確認

[アップデート] ボタンをクリックし、表示される「McAfee.com SecurityCenterのアップデート」画面の[今すぐ確認する] をクリ ックします。

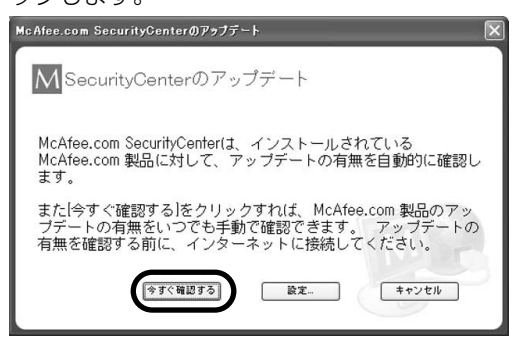

#### ●アップデートの通知方法

[アップデート] ボタンをクリックし、表示される「McAfee.com SecurityCenterのアップデート」画面の[設定]をクリックします。

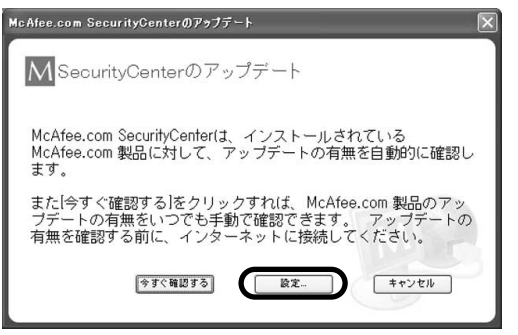

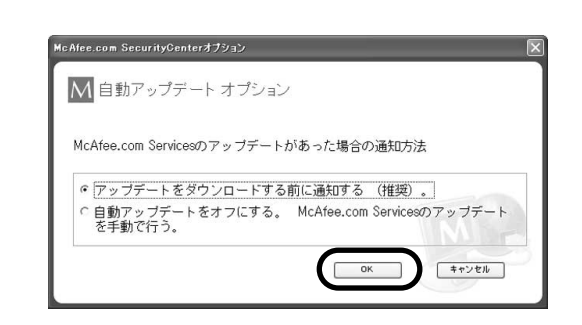

アップデートの通知方法を選択して [OK] をクリックします。

#### 【アップデートをダウンロードする前に通知する(推奨)。】

自動的にアップデートを探し、アップデートがある場合ダウンロー ドする前に通知します。

【自動アップデートをオフにする。McAfee.com Servicesのアップ デートを手動で行う。】

自動的にアップデートを探さず、アップデートの有無を手動で確認 します。 2-4

## 「McAfee.com パーソナルファイアウォールPlus」の有効/ 無効の切り替え

通常インストール後は有効になっていますが、何らかの理由によって 「McAfee.com パーソナルファイアウォールPlus」を無効(不正アクセ スからパソコンが守られていない状態)にする場合の方法を説明します。 (必要な操作が終わったら、すぐに有効に戻すことをおすすめします。)

① [Personal Firewall Plus] アイコンをクリックします。

| MCAF                                                                                         | EE • SecurityCo                                                                                        | enter<br>·>                                                                                                    | 🔍 797F-h                | ₽<br>₽<br>##-ŀ                                              | <b>()</b>                                                                                                    |
|----------------------------------------------------------------------------------------------|----------------------------------------------------------------------------------------------------|----------------------------------------------------------------------------------------------------|-------------------------|-------------------------------------------------------------|----------------------------------------------------------------------------------------------------|
| Ny Security<br>Center<br>Virus Scan<br>Online<br>Personal<br>Firewalts<br>Privacy<br>Service | ただいまの安全<br>Fo1371にパレコの取<br>Iの接受全意が来、1<br>#<br>#<br>#<br>#<br>#<br>#<br>#<br>#<br>#<br>#<br>#<br>#<br># | と度チェック<br>全貫を示します。<br>活体障礙が高いことを表し<br>10.0<br>10.0<br>10 | 87.<br>0<br>0<br>0<br>0 | <ul> <li>ライルス注ミ<br/>・・・・・・・・・・・・・・・・・・・・・・・・・・・・・</li></ul> | 2018<br>2019<br>2019 |

 ②「Personal Firewall Plus」操作パネルが表示されます。画面上部の の[無効]または[ここをクリック]をクリックして、有効・無効 を切り替えます。

| yCenter                                                   |                                    |                   | - D X           |
|-----------------------------------------------------------|------------------------------------|-------------------|-----------------|
| ecurityCenter                                             | 🌏 アップデート                           | <b>影</b> サポート     | <b>()</b><br>\] |
| Personal Firewall Plusは、現在<br>Personal Firewall Pluを無効がする | にご使用のパンコンをハッカー<br>場合(、ここを切りか)してくださ | -から保護しています<br>に、。 | •<br>∾#≠#2      |
| ファイアウォールを無効化<br>McAfee.com Personal Firewal               | を無効にしてもよろしいですか<br>いいえ( <u>い</u> )  | ?                 |                 |

③「現在ご使用のパソコンをハッカーから保護していません。」と表 示されます。[有効]をクリックすると、元の状態に戻ります。

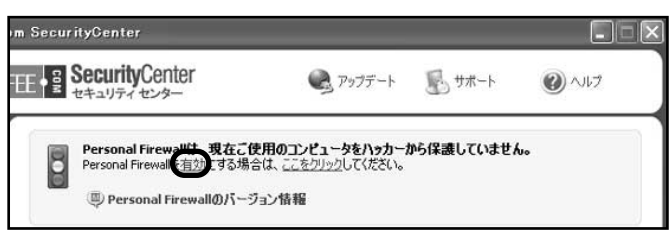

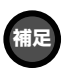

#### タスクトレイからも有効・無効を 切り替えることができます。

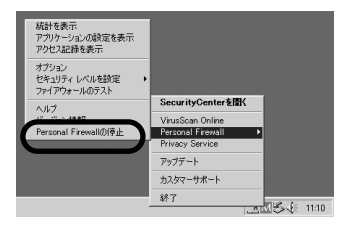

#### 2-5

# 製品の使用期限と継続使用の方法

ご使用の製品には有効期限が設定されており、期限が切れた後のご利用 には継続利用の手続きが必要となります。ここでは、継続して利用す るための方法を説明します。なお、継続利用の手続きは、弊社Webサイ トで継続用プログラムを購入して実行するだけで、簡単に実施できます (製品をアンインストールしてインストールといった作業は必要ありま せん)。継続利用の手続きは次のとおりです。

 (McAfee.comセキュリティ・プログラムの状態)の、有効期間 が少なくなったり、期限が切れたりしたソフト名の右に表示されている (継続)をクリックします。

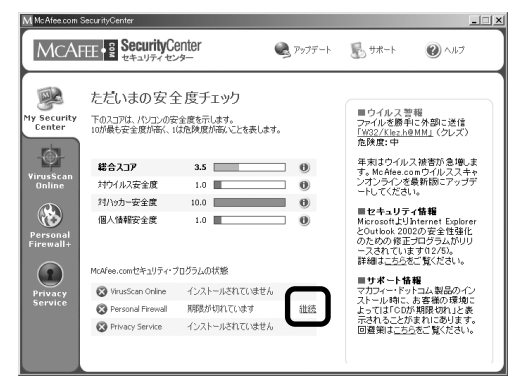

②「McAfee.com製品 継続のお手続き」ページが表示されます。 画面の指示にしたがって継続の手続きを行ってください。

※製品版から継続利用のお客様は、必ず「継続版のご購入」を選択し てください。

※体験版をご利用中のお客さまは「体験版からの継続購入」を選択し てください。

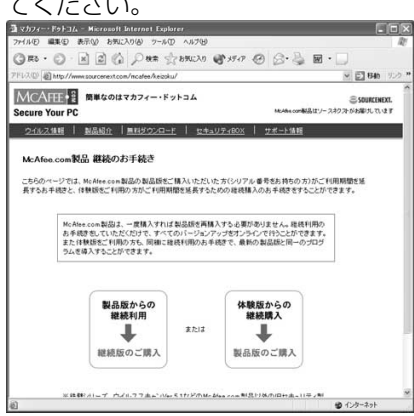

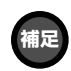

期限が切れると各ソフトの操作 画面でも注意がなされます。

有効期間が残り100日になると 「継続」ボタンが現れます。

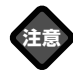

継続手続きは、インターネット に接続してから行ってくださ い。

## その他のマカフィー・ドットコム製品について

「McAfee.com セキュリティ・センター」では、簡単にマカフィー・ドットコム製品の購入ができます。

① 購入したい製品のアイコンをクリックします。

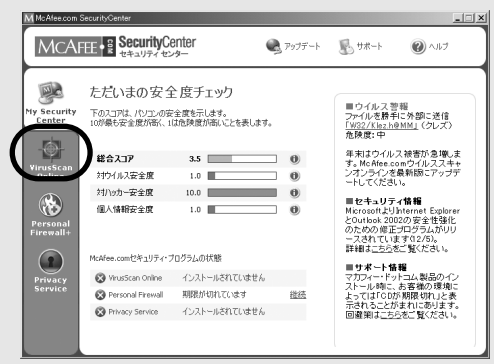

② [購入する] をクリックします。

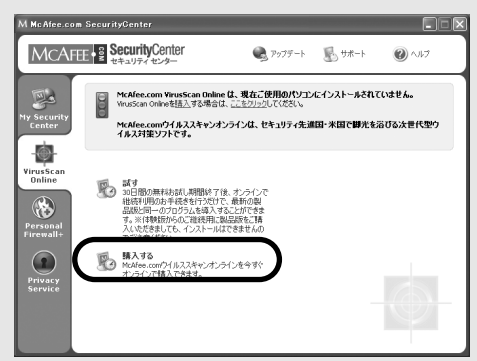

③ オンラインショップページが表示されます。画面の指示に従って購入手続きを行ってください。

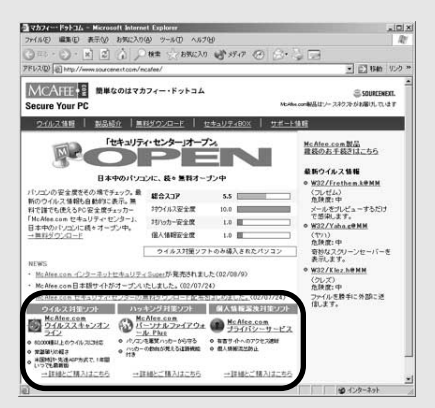

ヒント

30日間無料で試用できる、フル機能体験版もご用意 しております。体験版をダウンロードする場合は、② の画面で[試す]をクリックし、表示される画面に従 ってダウンロードしてください。

# 「McAfee.com パーソナルファイアウォールPlus」で 不正なアクセスを防ぐ

### <sup>3-1</sup> セキュリティレベルを設定する

セキュリティレベルとは、「McAfee.com パーソナルファイアウォール Plus」がお使いのパソコンを監視するレベルのことです。 お使いのシーンに合わせ、レベルを切り替えてお使いください。インス トール時は[標準]の設定になっています。

#### ■オプション画面から設定を変更する

 [Personal Firewall Plus] アイコンをクリックして [Personal Firewall Plusのオプション設定] をクリックします。

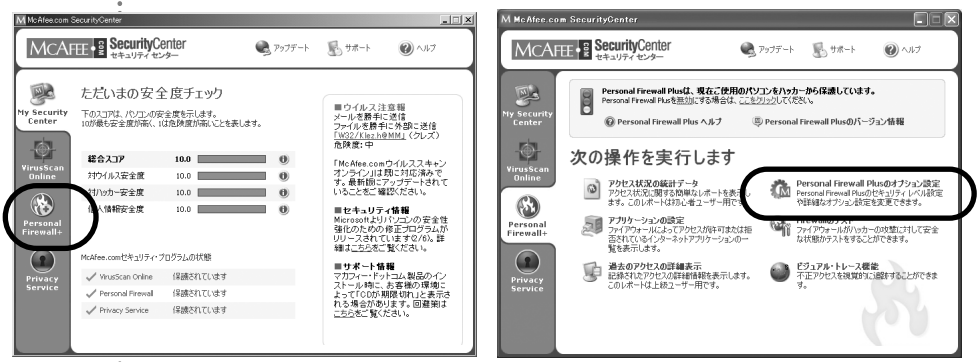

 ②「オプション」画面が表示されます。[セキュリティ] タブのスラ イドバーで設定します。

| キュリティ)<br>E  | 一般 禁止IP                                                                                                    | 承認IP                                         | システムサービ                                         | 2                  |                |
|--------------|----------------------------------------------------------------------------------------------------|----------------------------------------------|-------------------------------------------------|--------------------|----------------|
|              | -                                                                                                    | -                                            | 6) —                                            | ->                 |                |
| 現在の設         | 定:標準                                                                                                    |                                              | •                                               |                    |                |
| され、あた        | いっとこうににこう ふたいのう しんしょう しんしょ しんしょ | セスのみ                                         | が許可されます。                                        | リロアのアクセ<br>L手のコンピュ | スは比較           |
| のすべて<br>アクセス | でのアクセスが許可<br>を要求した時にア                                                                                                    | リされま<br>ラートが                                 | さんアラセスした相<br>す。新規アプリケー<br>表示されます。               | ションがイン             | ターネット          |
| のすべて<br>アクセス | のアクセスが許可<br>を要求した時にア・<br>アクセスの記                                                                                                    | リッシュ ひょう ひょう ひょう ひょう ひょう ひょう ひょう ひょう ひょう ひょう | さん クリン しんだい<br>す。新規アプリケー<br>表示されます。<br>ウセスの記録を取 | ションがイン<br>3        | ターネット<br>マーネット |

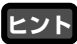

スライドバーを左右に動かすと、 [現在の設定]にセキュリティレ ベルの説明が表示されます。よ く読んで設定しましょう。

#### ■タスクトレイから設定を変更する

タスクトレイにある [McAfee.com SecurityCenter] アイコンを 右クリックして表示されるメニューから [Personal Firewall] — [セキュリティレベルの設定] からセキュリティレベルを設定します。

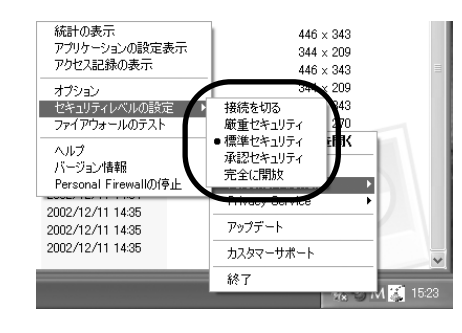

#### ■メイン画面から設定を変更する

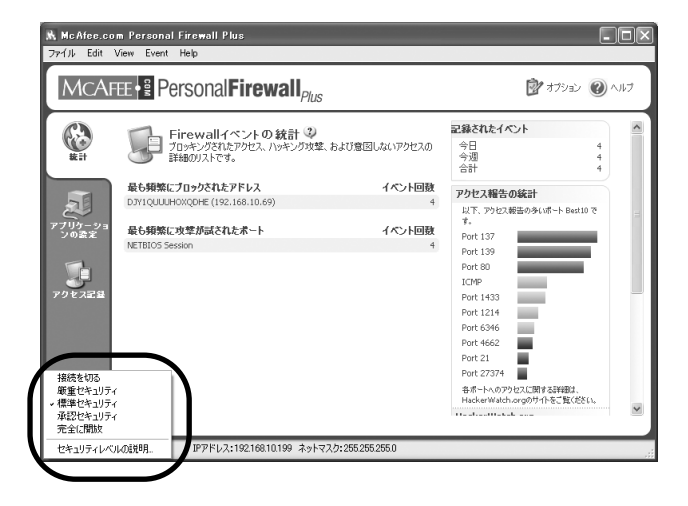

セキュリティレベルは、以下の説明どおりの設定になっています。ご利 用の目的に合わせて選択してください。

#### 【接続を切る】

アクセスはすべて遮断されます。この設定は本質的にはインターネットへの 接続を切断することと同じです。 [オプション] ダイアログの [システムサ ービス] で開くように設定したポートも遮断されます。

#### 【厳重セキュリティ】

あなたのパソコンからの接続要求に対する応答のみが許可されます。 この設定では、UDPパケットを使用するアプリケーション(ビデオやオーディオをストリーミングするプログラムやゲーム)の多くは通信できません。 また

インターネットへの接続が必要なアプリケーションが承認を要求しますので、 [外部へのアクセスのみ許可] するか、ブロックするかを選択してください。 もし設定後にアプリケーションが [すべてのアクセスを許可] にすることを 求めて来る時には、[すべてのアクセスを許可] するか、[外部へのアクセス のみ許可] を設定してください。この設定を使う際には「McAfee.com パー ソナルファイアウォールPlus」の利用法をきちんと理解した上で行ってくだ さい。

#### 【標準セキュリティ】

(推奨設定)通信を開始するパソコンだけがアクセスを返すことができます。 UDPのアクセスは比較的緩やかに監視されています。アプリケーションはイ ンターネットへ接続する最初の一回のみ、承認を求めてきます。その際には、 [アクセスを許可]するか、[すべてのアクセスを拒否]するかを選択してく ださい。もし[アクセスを許可]した場合にはアプリケーションは非システ ムポートでの通信データを送受信できます。

#### 【承認セキュリティ】

全てのアプリケーションがはじめてインターネットに接続しようとした時、 自動的に通信が許可されます。(オプション設定で自動的に通信を許可せず、 アラートダイアログを表示することも可能です。)ゲームまたはストリーミン グメディアが動作しない場合はこの設定にすることをおすすめします。

#### 【完全に開放】

「McAfee.com パーソナルファイアウォールPlus」による保護は無効です。 フィルタリングを行わないですべてのアクセスが許可されます。

# ネットワークを利用して、サーバー的な役割をするアプリ ケーションを同時にご使用になる場合

ネットワークを利用してサーバー的な役割をするソフトウェアをご使用になる場合は、そのソフト ウェアを承認する設定が必要となる場合があります。ここでは、その設定方法をご紹介します。

① [Personal Firewall Plus] アイコンをクリックします。

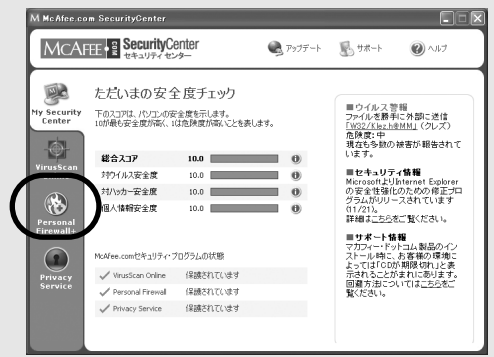

② [Personal Firewall Plusのオプション設定] をクリックします。

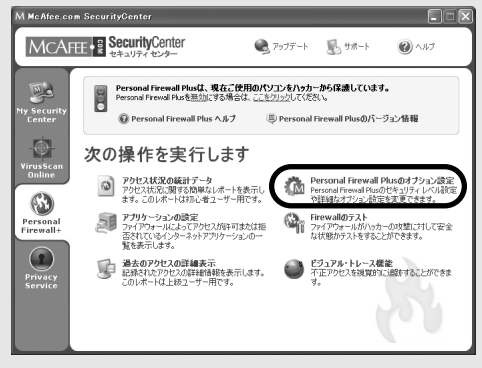

③「オプション」画面が表示されます。[システムサービス] タブをクリックします。

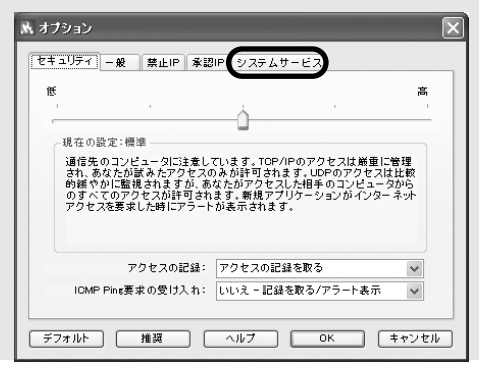

④ [システムサービス] の一覧表示の中から、承認したいアプリケーションにチェックを入れます。

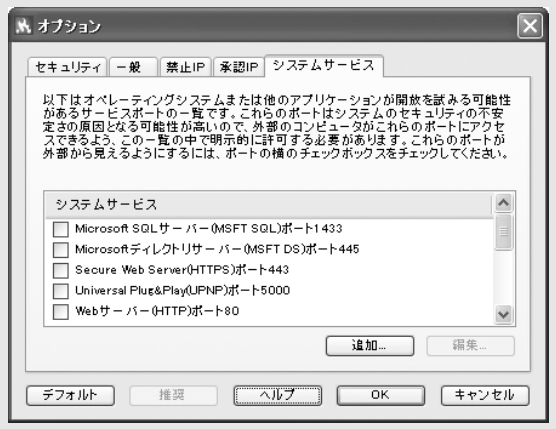

ヒント

承認したいアプリケーションが 一覧に表示されない場合〔追加〕 ボタンをクリックします。

「ポートの設定を追加」画面が表示されます。アプリケーション名を入力 して[TCP/IP受信ポート]に以下の値を入力し[OK]をクリックします。

凄速シリーズ(2000/XPでのみ)"24491"
メールMAXSuite(2000/XPでのみ)"25""110"
消えるMail(2000/XPでのみ)"25""110"
見えないMail(2000/XPでのみ)"25""110"
速いMail(2000/XPでのみ)"25""110"(XPでモデムの場合300も)
凄速メールパワー(2000/XPでのみ)"25""110"
遠近コン1・2"80""8080"
WindowsActiveSync""990""999""5678""5679"

ヒント

連続した数値「1,2,3,4,5」を入力する場合は「1-5」(「-」ハイフン)。複数の数値「1と4」を 入力する場合は「1,4」(「,」カンマ)をお使いください。

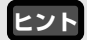

ここに記入されていないものに関しては、お使いのアプリケーション(ソフト)のメーカーに数 値をお問い合わせください。他に設定の必要があるアプリケーションには、プリンタソフト、フ ァイル共有ソフトなどがあります。

当社の製品に関しての情報はhttp://www.sourcenext.comをご覧ください。

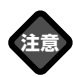

全てのアクセスがアラートとし て表示される訳ではありませ ん。不正なアクセスのみをブロ ックする設定にしないとパソコ ンの動作が制限されます。

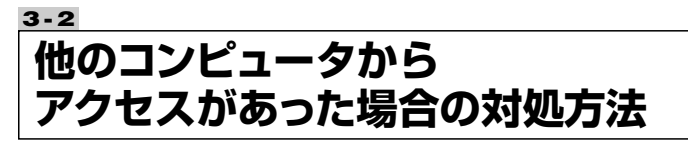

#### ■アラートダイアログが出た時の対処法

お使いのパソコンに他のコンピュータから何らかのアクセスがあった場合、アラート画面が表示されます。その場合の対応方法を説明します。

 お使いのパソコンに他のコンピュータからアクセスがあった場合、 画面右下にアラート画面が表示されます。[詳細を表示]をクリッ クします。

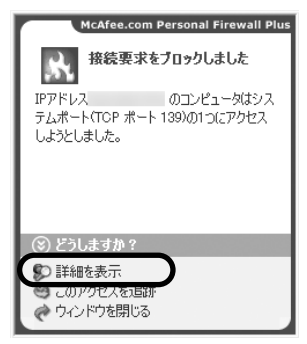

- ※「ウィンドウを閉じる」を選択した場合でもアクセスはブロックされています。それによって、パソコンの動作がおかしくなる時には、以下の説明を読んで、どの様な対策を取れば良いのか判断してください。
- McAfee.com Personal Firewall Plus」画面が表示されます。 情報を確認して次の操作を行ってください。

| Personal                                                                                              | irewall <sub>Plus</sub>                                                                               | עללא 📝                                                                         |
|----------------------------------------------------------------------------------------------------|----------------------------------------------------------------------------------------------------|--------------------------------------------------------------------------------|
| <ul> <li>※ 今日</li> <li>※ 今週</li> <li>※ すぶての記録</li> </ul>                                              | 相手のIPアドレス ホスト名 アクセス状況                                                                                 |                                                                                |
| 12/09/02 17:30:05<br>12/09/02 10:02:54<br>12/06/02 18:09:42<br>12/06/02 14:17:30<br>12/06/02 14:05:48 | APTIVAX JOMP Pine<br>APTIVAX JOMP Pine<br>APTIVAX JOMP Pine<br>APTIVAX JOMP Pine<br>APTIVAX JOMP Pine |                                                                                |
| □ アクセス状況                                                                                              | ジョベての記録を保存 ③保存された                                                                                     | 记录在统计记载                                                                        |
|                                                                                                    |                                                                                                    | こうしますか?                                                                        |
| APTIVAX のコンビュータが<br>このIPアドレスは「ルート不可                                                                   | あなたのパウボンコンBUでPRasterを見じた。<br>リPです。このIPアドレスについての詳細は、 <u>ここをクリック</u> し                                  | <ul> <li>ごのアクセスを設た<br/>てくだれい。</li> <li>このアクセスを報告</li> <li>Cのアクセスを報告</li> </ul> |

の対応方法が表示されます。

# 補足

特定のサイトから複数のサービ スを受ける時に(複数のソフト を使って特定サイトへ接続する 時に)[このIPアドレスを承認] を選択すると便利です。

特定のサイトから複数のポート へのアクセスが頻繁にある時に は[このIPアドレスを禁止]を 設定してください。

#### 【このアクセスを追跡】

クリックすると、アクセスしてきているコンピュータの居場所を 地図上で確認できます。それによって、現在の報告されているア クセスの正当性を判断する手助けをします。行っている作業とは 関連性のない地域からのアクセスは疑ってください。

#### 【このアクセスを報告】

ハッキングと思われた場合、HackerWatch.orgにアクセスをレ ポートしましょう。その情報はデータベースに登録され、個々の データを見ただけではわからないハッキングパターンを検出する ことができ、今後のハッキング対策に役立てられます。

#### 【詳細を表示】

HackerWatch.orgにてアクセス内容の詳細を表示します。プロ グラム中の解説より、新しい情報が載っています。

#### 【このIPアドレスを承認】

現在接続しようとしたIPアドレスからの接続を許可します。次回からは、このIPアドレスからの接続は全て許可されます。接続しようとしているIPアドレスのコンピュータが安全な場合は許可しましょう。

クリックすると「このアドレスを承認する」画面が表示されます。 [OK] をクリックします。

#### 【このIPアドレスを禁止】

現在接続しようとしたIPアドレスからの接続を禁止します。次回からは、このIPアドレスからの接続は全て禁止されます。接続しようとしているIPアドレスが危険だと判断した場合、接続を禁止しましょう。

クリックすると「このアドレスを禁止する」画面が表示されます。 [OK] をクリックします。

#### ■疑うべきアクセスとは?

特定のサイトから複数のアクセスがある時

#### 対処方法)

[このIPアドレスを禁止]を選択し、特定のIPアドレスからの接続 を禁止します。

#### 何もパソコンを操作していないのにアラートが出てくる時

#### 対処方法)

[このアクセスを追跡]を選択し、どの地域からの接続が調べて、

[このIPアドレスを禁止] は、 [オプション] 画面でも設定で きます。詳しくは48ページを ご覧ください。

[このアクセスを追跡] は、「ア クセス記録」画面からでも設定 できます。詳しくは38ページ をご覧ください。 接続を許可するか判断しましょう。

#### ■安心して良いアクセスとは?

何かのソフトの動作をさせた時にアラートがでてくる場合。

#### 対処方法)

アプリケーションのアクセスを許可してください。 普段は「外部へのアクセスのみ許可」すれば、そのアプリケーショ ンの利用には問題ありません。なお、サーバー的な役割をするアプ リケーションの場合のみ、「すべてのアクセスを許可」に設定して ください。

#### IPアドレスによる設定を行なうために

IPアドレスは、数字の羅列で、 この数字はインターネット上のいわゆ る住所を示すものです(正確に言うと4つの部分から構成された、それ ぞれ0から255までの数字です)。IPアドレスを理解していると、アク セスがあった場合に、不正なものかを判断する手助けになります

#### ●特殊な IPアドレス(特殊IPアドレス)の解説

幾つかのIPアドレスは、特殊な使われ方をするように決まっています。

#### "Non-ルータブル" IPアドレス:

よく"プライベートIPアドレス領域"と表現されます。これらのIPア ドレスは、インターネット上で利用することはできません。プライ ベートIPアドレスは、10.x.x.x,、172.x.x.x,、192.168.x.x.に 相当するアドレスの全てを指します。

#### "ループバック" IP アドレス:

"ループバック" アドレスは、一般的にテスト目的で使われます。 これらのIPアドレスに送られた通信は、通信を始めた機器(パソコ ン)に直接帰ってきます。これらの通信は機器の中を出ることはな く、ハードウェアとソフトウェアのテストのために利用されます。 "ループバック" IPアドレスは、127.x.x.x.に相当するアドレスの 全てを指します。

#### ゼロIPアドレス:

これは無効なアドレスです。通信に空白のIP アドレスが使われたことを示します。これは明らかに普通ではなく、まれにしか起きないもので、送信者が意図的にアクセスの発信住所をごまかしていると考えられます。送信者は、アプリケーションがそのアプリケーショ

ンにだけ判る内容の送信を行なう場合にしか、返信を受け取ること ができません。ゼロIPアドレスは単純に 0.0.0.0というアドレスに なります。また、255.255.255.255とあわせてブロードキャス トアドレスと呼ばれ、同一LAN上の同報通信に使うアドレスとして 知られています。

#### ●よくあるアクセスごとの解説

#### 0.0.0.0からのアクセス

0.0.0.0,の IPアドレスのアクセスを見つけた場合には、2つの原 因が考えられます。一つ目は(これが最も一般的な原因)は、壊れ た受信データがあなたのパソコンに届いた場合です。インターネッ トは、100%完璧に信頼できるものではなく、データが通信中に壊 れてしまうこともあります。パソコンが壊れたデータを破棄する前 に「McAfee.com パーソナルファイアウォールPlus」がデータを 捕まえてしまった時には、そのデータを不正アクセスとして誤認す ることがあります。もう一つの原因は、発信元が偽装されている場 合です。偽装した通信は、"トロイの木馬"を誰かが探しているか らだと考えることができます。しかし「McAfee.com パーソナル ファイアウォールPlus」は、既にアクセスをブロックしていますの で安心していただいて結構です。

#### 127.0.0.1からのアクセス

基本的にどのようなネットワークにあっても、127.0.0.1というIP アドレスは、現在使用中のパソコンを指します。同時にlocalhost を参照する際にも同じで、localhostと言うコンピュータ名を指定 してあるとIPアドレス 127.0.0.1.を探しに行く決まりになってい ます。

では、このアクセスはハッキングをされようとしていることの証明 でしょうか?また、"トロイの木馬"や"スパイウェア"が、コン ピュータを、乗っ取ろうとしているのでしょうか?それは、あまり 起こり得るケースではありません。さまざまなソフトがこの"ルー プバック" アドレスを利用することによって、付加機能を提供して います。例えば、EmailソフトやWebサーバーが外部からWebブラ ウザーを使って接続ができるサービスを行なっています。その際に http://localhost/ というアドレスから始まる方法で利用する場 合に、このループバックアドレスは利用されます。

しかし、「McAfee.com パーソナルファイアウォールPlus」はこれらのソフトが問題無く動くように作られております。そのため、127.0.0.1のアクセスを検知した場合、発信元が偽装されている場

合が考えられます。偽装した通信は、"トロイの木馬"を誰かが探 しているからだと考えることができます。しかし、既にアクセスは ブロックされていますので安心して頂いて結構です。

注; Netscape 6.2以上をご利用の場合は、127.0.0.1を「承認IPアドレス」に加 えていただかないと、全ての機能が十分に動かないことが確認されております。

「McAfee.com パーソナルファイアウォールPlus」の設定の仕方 Netscape 6.2を例にとって説明すると、もし127.0.0.1を「承 認IPアドレス」に加えない場合に、「友だちリスト」を利用できな くなる現象が確認されております。ですからこの127.0.0.1のアク セスを見つけても、パソコンが十分に機能していたら、このIPアド レスをブロックしておいていただいても問題ありません。 Netscapeのように問題が見つかる場合には、「承認IPアドレス」 に加えていただくと問題無くご利用になれます。

同じLAN上のコンピュータからのアクセス(192.168.0.0~192.168.255.255) 同じローカルエリアネットワーク(LAN)上のアクセスも、アクセス として記録に残ります。「McAfee.com パーソナルファイアウォー ルPlus」はそれらの記録を緑色で表示します。なお、企業の社内 LANの場合、[オプション]ダイアログの中の[承認IP] タブ内に ある「LAN上のすべてのコンピュータを承認する」チェックボック スにチェックを入れてください。

上記の設定を行なうことで、LAN内で頻繁に発生するアクセスをブロックしないようになります。しかし、LAN内のアクセスも外部からのアクセスと同じくらい不正なものが起こりやすいことを、気に留めて置いてください。

特にDLSやCATV業者によっては、複数のユーザーを一つのLANの 中に入れるような仕組みでサービスを提供しているところが存在し ます。その際には上記の設定を行なうことは避けてください。

#### プライベートIPアドレスからのアクセス

192.168.xxx.xxxで始まるIPアドレスや10.xxx.xxx.xxxで始まる ものは、 "non-ルータブルIPアドレス"や "プライベートIPアドレ ス"と呼ばれます。これらのIPアドレスは、同じ(ローカル)ネッ トワークを出ることはありません。 信頼していただいて問題あり ません。

もしプライベートネットワークの中にいない時に、これらのIPアドレスからの接続が記録される場合には、発信元IPアドレスは、偽装していることが考えられます。

## 第4章 「McAfee.com パーソナルファイアウ ォールPlus」の動作結果を確認する

## 4-1 統計情報を表示する(初心者向け)

「McAfee.com パーソナルファイアウォールPlus」の動作について簡 単な表示で確認できます。接続をブロックしたIPアドレスや攻撃された ポートが頻度の高い順に表示されます。他のコンピュータからの接続状 況を確認しましょう。

① [Personal Firewall Plus] アイコンをクリックします。

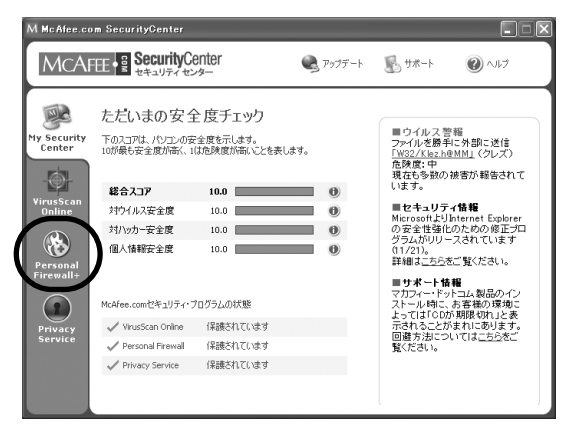

② [アクセス状況の統計データ] をクリックします。

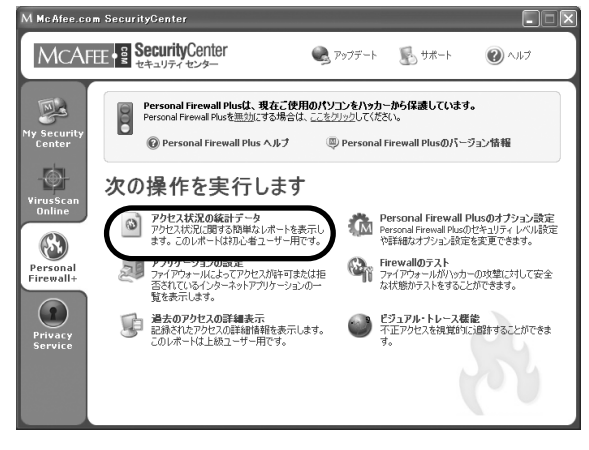

③「統計」画面が表示されます。内容を確認しましょう。

| ЛСАІ  | 표 • 疑 Personal <b>Firewall</b> <sub>Plus</sub>                                                                                                    |                                                                          | 💇 7                                                                                                    | プション 🕜 ヘ                     | ルブ |
|-------|----------------------------------------------------------------------------------------------------|--------------------------------------------------------------------------|----------------------------------------------------------------------------------------------------|------------------------------|----|
| KE IT |                                                                                                    | クセス、ハッキング攻撃、お                                                            | 記録されたアクセス<br>今日<br>今辺<br>合計                                                                                                    | 129<br>129<br>129            |    |
|       | 最ら頻繁にプかとれ苦えにルアドレス<br>ADMUH-VOUPTEP(( ))<br>PCG-075( ( ))<br>GARA( ))<br>COPHUES( ))<br>QA-GCOURVQCHER( ))<br>最ら頻繁に大型が続されたポート<br>HETBIOS Seeson<br>ポート0 | <b>アクセス回数</b><br>12<br>11<br>9<br>9<br>8<br>7<br>7<br>アクセス回数<br>128<br>1 | Pクセス報告の後に計           以下、アリセス第回の今に第           マーレーン・アリセス第回の今に第           Port 103           Port 137           10/14           Port 133           Port 1433           Port 1634           Port 1634           Port 1635           Port 1634           Port 1635           Port 1635           Port 1635           Port 1635           Port 1635           Port 1635           Port 1635           Port 1635           Port 1635 | →h Besti0 で WHDL, ECTROCESO, | _  |

#### 【最も頻繁にアクセス拒否したアドレス】

接続をブロックした回数の多いコンピュータ順に、[コンピュータ 名]と[IPアドレス]、[回数]が表示されます。頻度の高いコンピュ ータで相手を知らない場合は注意する必要があります。

#### 【最も頻繁に攻撃が試されたポート】

ブロックされた接続が、お使いのコンピュータのどのポートに接続しようとしていたのか回数の多い順に、[ポート]と[回数]が表示されます。

#### 【記録されたアクセス】

お使いのコンピュータに接続が試されたアクセス回数を表示します。ブロックした、しないに関わらずカウントされます。

#### 【アクセス報告の統計】

世界のコンピュータで、アクセス報告の多いポートが順に表示さ れます。

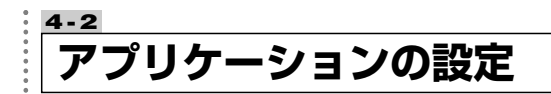

Internet Exprolerなどの、ネットワークにアクセスするアプリケーションに対する、アクセス許可状況の参照とアクセス許可の変更が、アプリケーション単位でできます。

① [Personal Firewall Plus] アイコンをクリックします。

| MCA                                           | EE SecurityC                                                                                             | enter<br>/9                                                                                                    | 🔍 アップデート           | <b>影</b> サポート                                                                                                    | <b>()</b> ~117                                                                                                    |
|-----------------------------------------------|----------------------------------------------------------------------------------------------------|----------------------------------------------------------------------------------------------------|--------------------|----------------------------------------------------------------------------------------------------|----------------------------------------------------------------------------------------------------|
| Virus Scan<br>Daline<br>Personal<br>Firewall+ | ただいまの安全<br>たわえつだ、ハンマの安<br>10が最も安全度が高く、1<br>総合スコア<br>対クイルス安全度<br>対ハッカー安全度<br>個人情報安全度<br>McAfee.com世名リリティー | <ul> <li>皮子エック</li> <li>全度を示します。</li> <li>はた険度が高いことを表しま</li> <li>10.0</li> <li>10.0</li> <li>10.0</li> <li>10.0</li> <li>10.0</li> <li>10.0</li> <li>10.0</li> </ul> | ti.<br>0<br>0<br>0 | <ul> <li>ライルとス等手<br/>アッイルを勝利<br/>た残度:中<br/>現在も多数の:<br/>います。</li> <li>セキュリテ<br/>Microsoftより)。</li> <li>ビセキュリテ、<br/>Microsoftより)。</li> <li>詳細はころろを</li> <li>サポート情<br/>マカアイトに向こ<br/>ストールに向こ</li> </ul> | 福<br>に外部ご送信<br>(小MM」(クレズ)<br>検索が軽きされて<br><b>/枯福</b><br>のための便正可<br>なされい。<br>ます<br>に気いたます<br>に気いたます<br>にし、製品のイン<br>たる発体の現地にこ |
| Privacy                                       | 🗸 VirusScan Online                                                                                       | 保護されています                                                                                                    |                    | 示されることが                                                                                                    | まれにあります。                                                                                                    |
| Service                                       | 🗸 Personal Firewall                                                                                      | 保護されています                                                                                                    |                    | 国産方法につ<br>覧ください。                                                                                                    | 104 <u>-29</u> 85                                                                                                    |
|                                               | Privacy Service                                                                                          | 保護されています                                                                                                    |                    |                                                                                                    |                                                                                                    |

② [アプリケーションの設定] をクリックします。

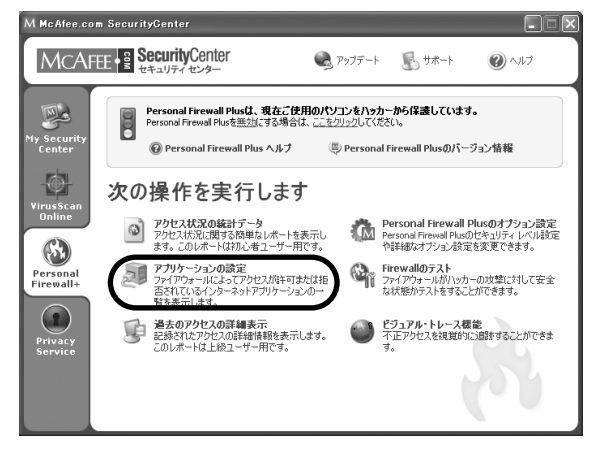

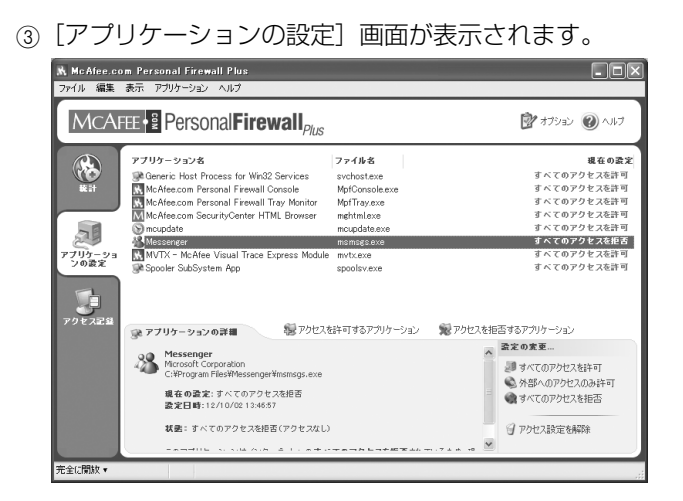

#### ■アクセス設定の変更方法

既に登録されているアプリケーションの設定を変更できます。 手順は以下のとおりです

①一覧中の設定を変更したいアプリケーションを選択します。

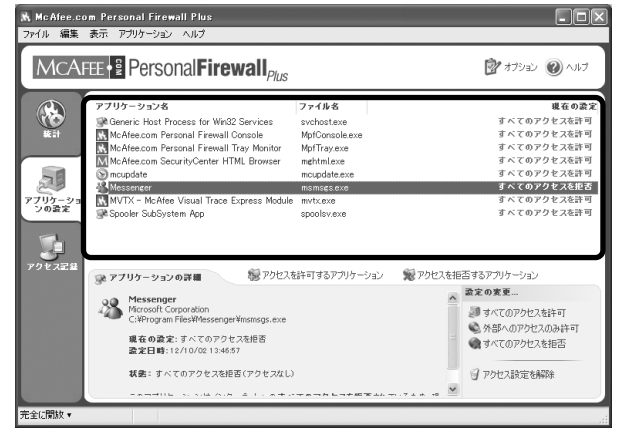

#### ②画面右下の [設定の変更] の変更したい項目をクリックします。

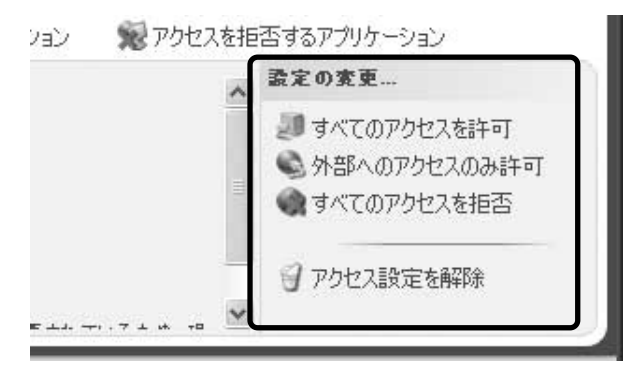

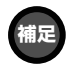

一覧に目的のアプリケーション がない場合は、次項の「一覧に ないアプリケーションにアクセ スの許可、拒否を設定する」を ご参照ください。

#### 【すべてのアクセスを許可】

ここをクリックすると、選択したアプリケーションのデータの送 受信が可能になります。

#### 【外部へのアクセスのみ許可】

ここをクリックすると、選択したアプリケーションのデータの送 信のみが可能になります。

#### 【すべてのアクセスを拒否】

ここをクリックすると、選択したアプリケーションのデータの送 受信が不可能になります。

#### 【アクセス設定を解除】

ここをクリックすると、選択したアプリケーションの設定が解除 され、一覧から消えます。

#### ■一覧にないアプリケーションにアクセスの許可、拒否を設 定する

ー覧にないアプリケーション(未設定のアプリケーション)にアクセ スの許可と拒否の設定をすることができます。

#### 手順は以下のとおりです。

 [アプリケーションの設定] 画面中の、アクセス許可をしたい場合は は[アクセスを許可するアプリケーション]を、アクセス拒否をしたい場合は[アクセスを拒否するアプリケーション]をクリックします。

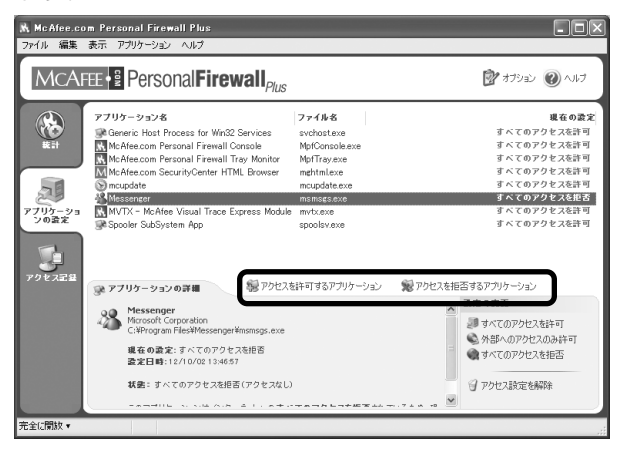

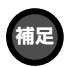

アクセス設定を変更したい場合 は、前項の「アクセス設定の変 更方法」をご参照ください。 ②変更したいアプリケーションを選択して [開く] をクリックします。 選択したアプリケーションのアクセスの許可、拒否が設定され、 [アプリケーションの設定] 画面中の一覧に表示されるようになり ます。

| 🔥 許可するアプリク                                                                                                    | 「ーションを選択                                                                                                    |                      |     |       |   | ?×    |
|----------------------------------------------------------------------------------------------------|----------------------------------------------------------------------------------------------------|----------------------|-----|-------|---|-------|
| ファイルの場所の:                                                                                                    | 🗀 Personal Firewa                                                                                                    |                      | * ( | 3 Ø B | ° |       |
| <ul> <li>最近使ったファイル</li> <li>デスクトップ</li> <li>デスクトップ</li> <li>マイ ドキュメント</li> <li>マイ ドキュメント</li> <li>マイ ニンピュータ</li> </ul> | C data<br>C help<br>Maps<br>MpfAgentexe<br>MpfConsole.exe<br>MpfService.exe<br>MpfService.exe<br>MpfTray.exe<br>MpfTray.exe<br>MpfTray.exe<br>MpfTray.exe<br>MpfTray.exe |                      |     |       |   |       |
| マイ ネットワーク                                                                                                    | ファイル名(N):                                                                                                    |                      |     |       | * | ■【()  |
|                                                                                                    | ファイルの種類(工):                                                                                                    | Applications (*.exe) |     |       | * | キャンセル |

.

4-3

# 詳細情報を表示する(中上級者向け)

「McAfee.com パーソナルファイアウォールPlus」の動作について詳細なレポートを表示します。いつ、どのIPアドレスから、どのポートに接続があったかを表示します。また、各接続コンピュータに対しての対応も指示できます。

| McAfee.com           | n SecurityCenter                |                         |          |                                                                                                   |                                             |
|----------------------|---------------------------------|-------------------------|----------|---------------------------------------------------------------------------------------------------|---------------------------------------------|
| MCAFE                | E B SecurityCe                  | enter<br>**-            | 🔍 797デート | 長 サポート                                                                                            | <b>()</b>                                   |
|                      | ただいまの安全                         | 度チェック                   |          |                                                                                                   | 10                                          |
| y Security<br>Center | 下のスコアは、パソコンの安<br>10が最も安全度が高く、11 | 全度を示します。<br>は危険度が高いことを表 | します。     | <ul> <li>リイルス音</li> <li>ファイルを勝手I</li> <li>「W32/Klez.h@</li> <li>危険度:中</li> <li>現在も多数の割</li> </ul> | ■<br>こ外部に送信<br><u>MMI</u> (クレズ)<br>装吉が報告されて |
|                      | 総合スコア                           | 10.0                    | 0        | います。                                                                                              |                                             |
| Online               | 対ウイルス安全度                        | 10.0                    | 0        | ■セキュリティ<br>MicrosoftよりIn                                                                          | r情報<br>iternet Explorer                     |
|                      | 対ハッカー安全度                        | 10.0                    | •        | の安全性強化の                                                                                           | のための修正プロ                                    |
| CT SUMMAN            | 個人情報安全度                         | 10.0                    | 0        | 0.954,500-1.<br>(11/21)。<br>詳細は <u>こちら</u> を                                                      | ご覧ください。                                     |
| Firewall+            | McAfee.comセキュリティ・フ              | ログラムの状態                 |          | ■サポート情報<br>マカフィー・ドット<br>ストール時に、2                                                                  | ■<br>・コム製品のイン<br>ち客様の環境に                    |
| Privacy              | 🗸 Virus5can Online              | 保護されています                |          | よっては「ODが<br>示されることが:                                                                              | 期限切れ」と表<br>まれにあります。                         |
| Service              | 🖌 Personal Firewall             | 保護されています                |          | <ul> <li>回避方法につい<br/>覧ください。</li> </ul>                                                            | いては <u>こちら</u> をご                           |
|                      | Privacy Service                 | 保護されています                |          |                                                                                                   |                                             |

② [過去のアクセスの詳細表示]をクリックします。

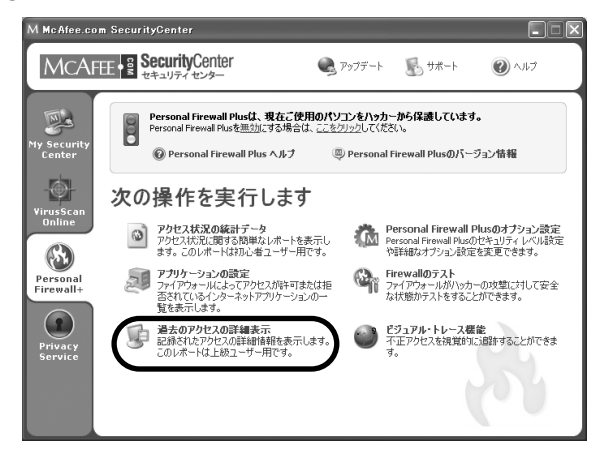

③アクセス情報が表示されます。確認したい日を[今日][今週][す べての記録]をクリックして切り替えます。

| 式 McAfee.co<br>ファイル 編集        | m Personal Firewall Plu<br>表示 アクセス ヘルプ                                                                    | 2                                                   |                                                               |                                                                                                    |
|-------------------------------|----------------------------------------------------------------------------------------------------|-----------------------------------------------------|---------------------------------------------------------------|----------------------------------------------------------------------------------------------------|
| MCAFEE Personal Firewall Plus |                                                                                                    |                                                     |                                                               | 📝 オブション 🕜 ヘルフ                                                                                                    |
| R II                          | <ul> <li>※ 今日</li> <li>※ 今週</li> <li>※ すぶての記録</li> </ul>                                                  | 相手のIPアドレス ホスト名                                      | アクセス状況                                                        |                                                                                                    |
| 7797-24                       | 12/09/02 10:0254<br>12/09/02 10:0254<br>12/06/02 18:09:42<br>12/06/02 14:17:30<br>12/06/02 14:05:48       | APTIVAX<br>APTIVAX<br>APTIVAX<br>APTIVAX<br>APTIVAX | ICMP Ping<br>ICMP Ping<br>ICMP Ping<br>ICMP Ping<br>ICMP Ping |                                                                                                    |
| 2022                          |                                                                                                    |                                                     |                                                               |                                                                                                    |
| FFEALS                        | 🗋 アクセス状況                                                                                                  | ♥ すべての記録を保存                                         | 保存された記録を読み込                                                   | む 🥑 すべての記録を消去                                                                                                    |
|                               | <b>APTIVAX</b> のコンビュージが発えたのパリコンにおしてから登場るました。<br>このがアドレスはFルート不可加やです。このがアドレスについての詳細は、 <u>ここをついつ</u> してください。 |                                                     |                                                               | <ul> <li>○ このアクセスを超数</li> <li>● このアクセスを報告</li> <li>● ごのPアドレスを承認</li> <li>● このPアドレスを承認</li> <li>● このPアドレスを禁止</li> </ul> |
| 標準セキュリティ▼                     | 5 / 5 のアクセスを                                                                                              | 表示                                                  |                                                               |                                                                                                    |

④確認したいアクセスをクリックすると、詳細が[アクセス状況]に 表示されます。

⑤選択しているアクセスの今後の対応について指定できます。[どうしますか?]で指定します。26ページの「IIPアドレスによる設定を行なうために」を参考に指定してください。

.
4-4

# 「McAfee.com パーソナルファイアウォールPlus」のテストを行なう

お使いの「McAfee.com パーソナルファイアウォールPlus」が正常に 機能し、ハッカーからの攻撃に対して安全状態になっているかをインタ ーネット上のサーバーからチェックすることができます。

① [Personal Firewall Plus] アイコンをクリックします。

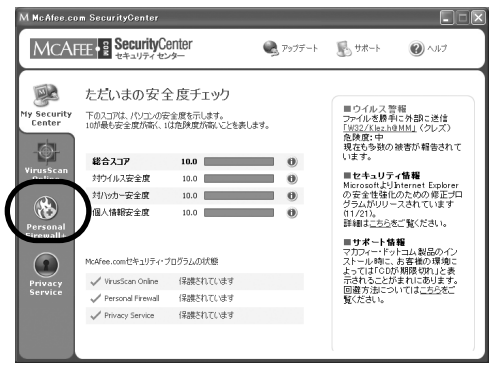

② [Firewallのテスト] アイコンをクリックします。

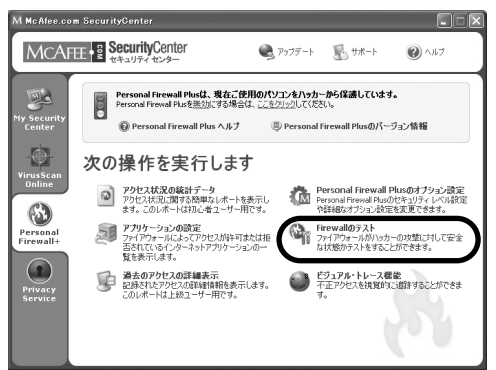

③HackerWatch.orgのホームページが表示されます。画面の指示に 従ってテストを行ってください。

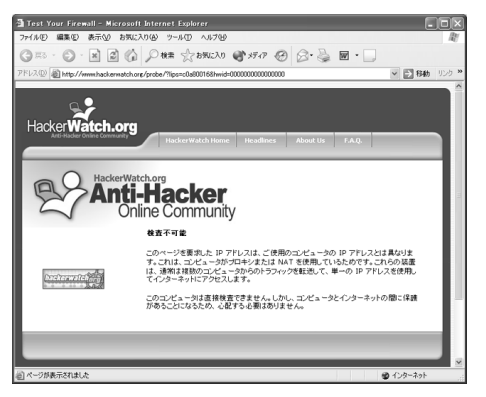

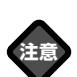

お使いの環境がルーターを使っ ている場合、[検査不可能]と 表示されます。

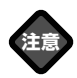

「NetBIOS」ポートが開いてい る」と表示される場合は、p.65 の「「ファイアウォール」のテ スト」を行なうと「NetBIOS」 ポートが開いているとー」の項 をご参照ください。 <u>₄-₅</u> アクセスの追跡を行なう

外部からのアクセスを追跡し、地図や経路を表示することができます。

### ■選択したアクセスの追跡をする

① [Personal Firewall Plus] アイコンをクリックします。

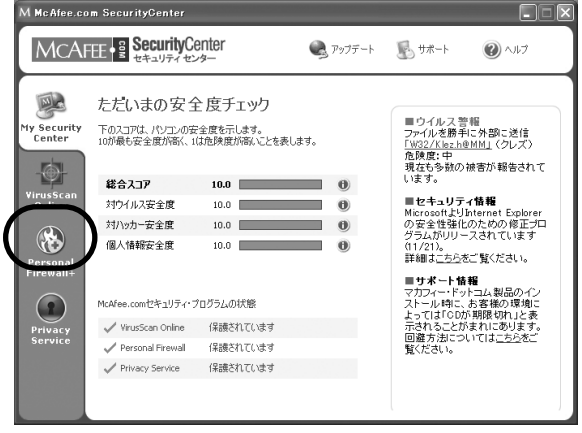

② [過去のアクセスの詳細表示]をクリックします。

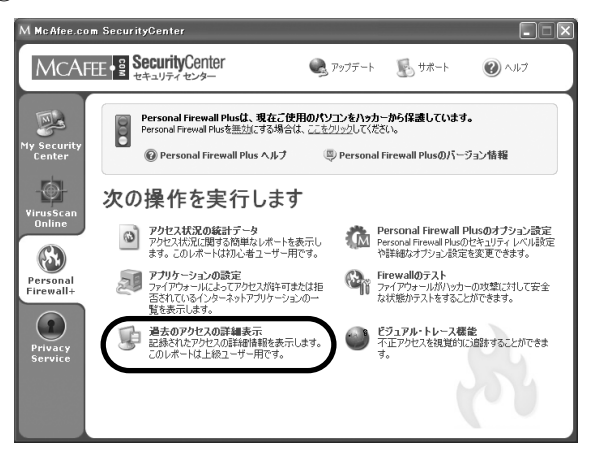

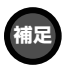

追跡したいアクセスを右クリッ クし、表示されるメニューから [選択したアクセスを追跡]を選 択することもできます。

|          | (i) †B             | 765                 |                                                                                         |          |
|----------|--------------------|---------------------|-----------------------------------------------------------------------------------------|----------|
| 0        | () 98<br>() 847628 | 89.097512.435       | 5 79±2KR                                                                                |          |
|          | 12/03/02 1002/54   | 192.568 10.25 APT   | 運営したアクセスを活動                                                                             |          |
| <b>d</b> | 12/06/02 141100    | 102168.1031 APT     | 違訳したアウセスをクリップボードにコピー                                                                    | -        |
| 5        | 12/06/02 14:05:48  | 192.168.1031 APT    | 増加したドフドルスを申請する。<br>増加したドフドルスを単計する。                                                      |          |
| h        | )                  |                     | 今日の170122時を表示<br>今期の770122時を表示<br>すべての記録を表示                                             |          |
| 224      | PARSES SACTORNES   |                     | 線形にた日内3アクビン記録のみもあで、<br>値数にとかでいったのでのご記録のみもあて、<br>値数にとかートのでかたたのかもあてする<br>用いて知らでかたし記録のみもある | 00201030 |
|          | これやアドレスは1らート市町     | iett.coetfickingtoi | NELL <u>2232352</u> LTORRC<br>\$284                                                     | PERCENT  |

③追跡したいアクセスを選択し、[このアクセスを追跡]をクリック します。

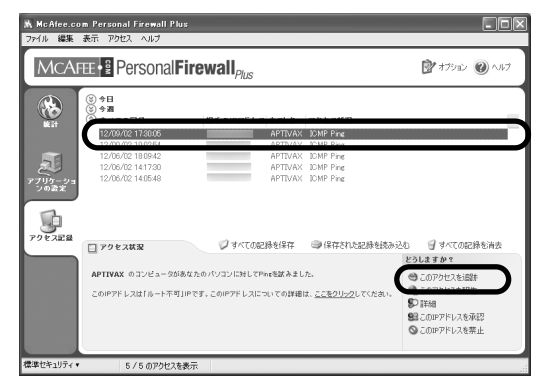

④ 地図が表示され、結果が表示されます。

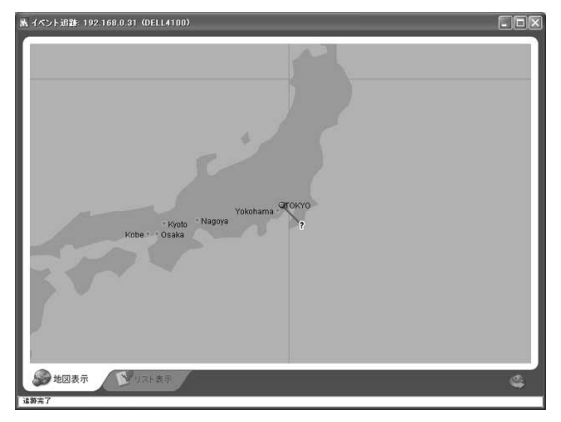

【リスト表示】経路をリスト表示します。 【ネットワーク】ドメイン登録者についての説明を表示します。

### ■URLやホスト名、IPアドレスを指定して追跡する

① [Personal Firewall Plus] アイコンをクリックします。

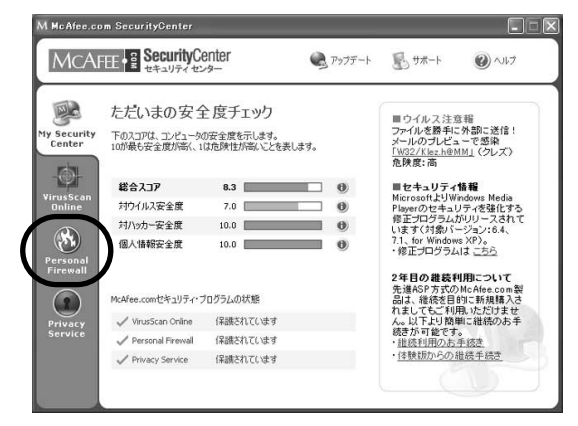

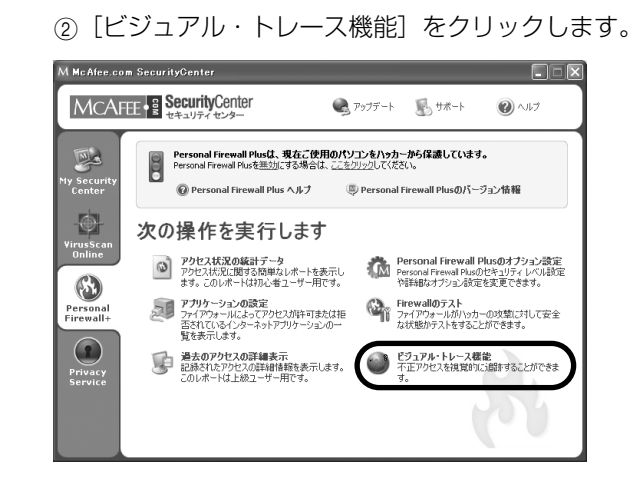

③「ビジュアル・トレース機能」画面が表示されます。追跡したいURL、 ホスト名またはIPアドレスを入力し、「追跡」をクリックします。

| 🖄 ビジュアル・トレース機能 Web ページ 🗙                 |
|------------------------------------------|
| MCAFEE + B SecurityCenter                |
| 追跡しようとするURL、ホスト名、またはIPアドレスを入<br>力してください。 |
| 道跡 Cancel                                |

④地図が表示され、結果が表示されます。

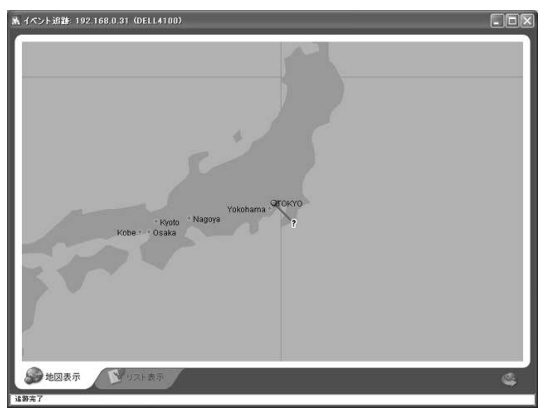

4-6

# HackerWatch.orgへの報告

ハッキングと思われた場合、HackerWatch.orgにアクセスをレポート することができます。その情報は解析後、データベースに登録され、今 後のハッキング対策に役立てられます。

### HackerWach.orgユーザーIDの取得と方法

HackerWach.orgに報告をするためには、ユーザーIDが必要です。 ユーザーIDの取得方法の手順は以下のとおりです。

① [オプション] ダイアログ(44ページ参照)の[一般] タブを選 択して、[HackerWatchユーザーID情報] をクリックします。

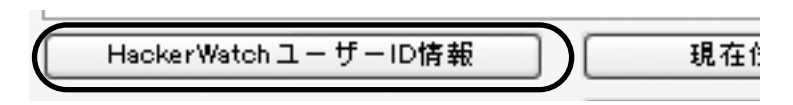

②出て来たダイアログ中の [ユーザーIDの取得] をクリックします。

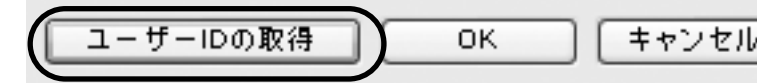

③出て来たページ中の必要事項を入力して、[HackerWatchユーザ ー使用許諾契約書に同意します。] にチェックを入れて、[続行] を クリックすると、メールでユーザーIDが送られてきます。

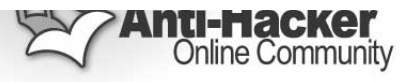

#### HackerWatch へのサインアップ

| HackerWatch システムの機能を十<br>分に活用するためには、サインアップし                         | ニックネーム                                |
|---------------------------------------------------------------------|---------------------------------------|
| て一意の ID を取得する必要がありま<br>す。この ID は、提出内容の追跡と保                          | 電子メールアドレス                             |
| 護に使用されます。                                                           | 電子メールの確認                              |
| ユーザーを確認するために、システム<br>から電子メールで HackerWatch ID                        | 国名 🗸                                  |
| が送信されます。                                                            | パスワード                                 |
| HackerWatch にサインアップすると、<br>HackerWatch ユーザー使用許諾契<br>釣書に同意したと見なされます。 | パスワードの確認                              |
|                                                                     | HackerWatchユーザ<br>一使用許諾契約書<br>に同意します。 |
|                                                                     | 〔続行〕                                  |

- HackerWatch.orgへの報告 (1) [Personal Firewall Plus] アイコンをクリックします。 M McAfee.com SecurityCenter MCAFEE 🔍 アップデート 🛛 リポート () VIJ MC ただいまの安全度チェック ライルス警報 ファイルを勝利に外部に送信 「<u>W32/KlezhgMM」</u>(クレズ) 危険度:中 現在も多数の被害が報告されて います。 y Security Center 下のスコアは、パソコンの安全度を示します。 10が最も安全度が高く、1は危険度が高いことを表します。 総合スコア 10.0 0 ■セキュリティ情報 MicrosoftよりInternet Explorer の安全性強化のための修正プロ グラムがリリースされています 対ウイル2安全度 10.0 対ハッカー安全度 10.0 🕚 ۲ 国人情報安全度 10.0 (11/21)。 詳細はこちらをご覧ください。 ■サポート情報 マカフィードトコム製品のイン ストール特に、ある様の環境に よっては「COが制限サポルと表 示されることがまれにあります。 回復た治については<u>こちら</u>をご 覧ください。 McAfee.comセキュリティ・プログラムの状態 🗸 VirusScan Online ( 信藤されています Personal Firewal 保護されています ✓ Privacy Service 保護されています (2)「過去のアクセスの詳細表示」をクリックします。 MCAFEE 🔍 アップデート 🛛 🛼 サポート (2) ~117 Personal Firewall Plusは、現在ご使用のパソコンをハッカーから保護しています。 Personal Firewall Plusを無対にする場合は、ここをリックしてください。 Securi 000 @ Personal Firewall Plus ヘルプ 回 Personal Firewall Plusのパージョン情報 ۲ 次の操作を実行します **アクセス状況の統計データ** アクセス状況に関する簡単なレポートを表示し ます。このレポートは初心者ユーザー用です。 Personal Firewall Plusのオプション設定
   Personal Firewall Plusのセキュリティレベル設定
   や詳細なオブション設定を変更できます。 3 6 アプリケーションの設定 ファイアウォールによってアクセスが許可または拒 否されているインターネットアブリケーションの一 皆を表示します。 Firewallのテスト
   ファイアウォールがハッカーの攻撃に対して安全
   な状態かテストをすることができます。 20 Personal Firewall+ 過去のアクセスの詳細表示 記録されたアクセスの詳細情報を表示します。 このレポートは上級ユーザー用です。 ビジュアル・トレース機能 不正アクセスを視覚的に追踪することができま j. クします。 K McAfee.com Personal Firewall Plus ファイル 編集 表示 アクセス ヘルプ MCAFEE 😰 オブション 🔞 ヘルプ 12/09/02 1730:05 APTIVAX JOMP Ping 2 12/06/02 14:17:30 12/06/02 14:05:48 APTIVAX ICMP Ping APTIVAX ICMP Ping
  - ③報告した方がいいと思われるアクセスを選択し、〔詳細〕をクリッ

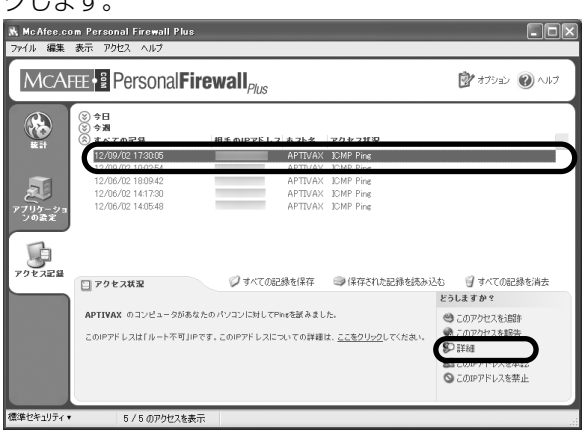

④HackerWatch.orgのページに接続し、報告の必要性があるかどう か表示されます。必要がある場合のみ次の手順に進んでください。

⑤HackerWatch.orgページの画面右上の[×]をクリックして閉じ、 [このアクセスを報告]をクリックします。

| N. McAfee.co<br>ファイル 編集 | m Personal Firewall Plus<br>表示 アクセス ヘルプ                                                              |                                                     |                                                               |                              |
|-------------------------|----------------------------------------------------------------------------------------------------|-----------------------------------------------------|---------------------------------------------------------------|------------------------------|
| MCAF                    | E 📲 Personal Fire                                                                                    | ewall <sub>Plus</sub>                               |                                                               | 📝 オブション 🕜 ヘルプ                |
| Real Provide American   | <ul> <li>③ 今日</li> <li>③ 今週</li> <li>③ すべての記録     </li> </ul>                                        | 相手のIPアドレス ホスト名                                      | アクセス状況                                                        |                              |
| 7714-23                 | 12/09/02 1730.05<br>12/09/02 10:02:54<br>12/06/02 18:09:42<br>12/06/02 14:17:30<br>12/06/02 14:17:30 | APTIVAX<br>APTIVAX<br>APTIVAX<br>APTIVAX<br>APTIVAX | ICMP Ping<br>ICMP Ping<br>ICMP Ping<br>ICMP Ping<br>ICMP Ping |                              |
| 2022                    |                                                                                                    |                                                     |                                                               |                              |
|                         | □ アクセス状況                                                                                             | ∅ すべての記録を保存                                         | ●保存された記録を読み込                                                  | む 🥑 すべての記録を消去                |
|                         | APTIVAX のコンピュータがあなた                                                                                  | :のパソコンに対してPingを試みまし                                 | tz,                                                           | 2つします 2PY                    |
|                         | このIPアドレスは「ルート不可」IPで                                                                                  | す。このIPアドレスについての詳細                                   | は、 <u>ここをクリック</u> してください。                                     | ④ このアクセスを報告                  |
|                         |                                                                                                    |                                                     |                                                               | SOUPアドレスを承認<br>○ このUPアドレスを禁止 |
| 標準セキュリティ・               | 5 / 5 のアクセスを表示                                                                                       |                                                     |                                                               |                              |

 ⑥ [HackerWatchユーザーID] に取得したIDを入れて [OK] をク リックします。

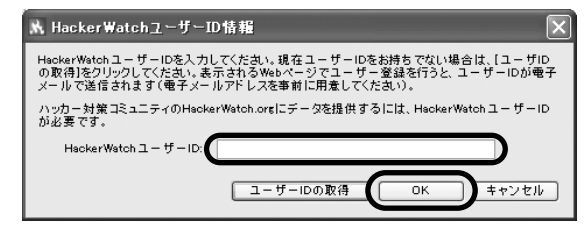

⑦しばらくして以下の画面が出ると報告完了です。

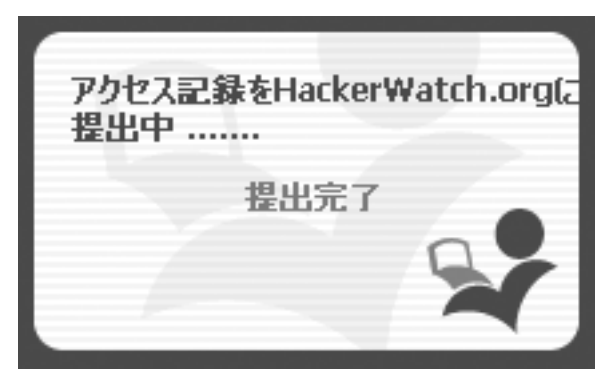

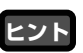

p.61「送った情報はどうなるの?」をご参照ください。

第5章 各種オプションを設定してより使いやすく

### オプション画面の表示方法

セキュリティ

- [Personal Firewall Plus] アイコンをクリックします。次に [Personal Firewall Plusのオプション設定] をクリックして表 示させます。
- 「McAfee.com Personal Firewall Plus」画面の右上にある [オプション] をクリックして表示させます。

| フション                                  |                                                                  |                                                                             |                                                  |                               |
|---------------------------------------|------------------------------------------------------------------|-----------------------------------------------------------------------------|--------------------------------------------------|-------------------------------|
| キュリティ                                 | 一般 禁止IP 潮                                                        | &認IP システムサー                                                                 | ビス                                               |                               |
| 低                                     |                                                                  |                                                                             |                                                  | 高                             |
|                                       | 1                                                                |                                                                             | 1                                                |                               |
| 増信先の<br>され、あれ<br>的緩やた<br>のすべて<br>アクセス | リコンヒュータに注意<br>なたが試みたアクセ<br>Pに監視されますが、<br>Cのアクセスが許可で<br>を要求した時にアラ | にしています。TOP/IP)<br>スのみが許可されます。<br>あなたがアクセスした<br>されます。新規アプリイ<br>ートが表示 chatます。 | のアクセスは厳重<br>f。UDPのアクセス<br>E相手のコンピュー<br>テーションがインタ | コニ管理<br>スは比較<br>ータから<br>ヌーネット |
|                                       |                                                                  |                                                                             |                                                  |                               |
|                                       | アクセスの記録                                                          | : アクセスの記録を                                                                  | <b>E取る</b>                                       | *                             |
|                                       |                                                                  | - LULA - FRANKER                                                            | カメ / マニート キニ                                     |                               |

### ●現在の設定

5 - 1

セキュリティレベルは、以下の説明どおりの設定になっています。ご 利用の目的に合わせて選択してください。

### 【接続を切る】

アクセスは全て遮断されます。この設定は本質的にはインターネットへの 接続を切断することと同じです。 [オプション] ダイアログの [システム サービス] で開くように設定したポートも遮断されます。

### 【厳重セキュリティ】

あなたのパソコンからの接続要求に対する応答のみが許可されます。 この 設定では、UDPパケットを使用するアプリケーション(ビデオやオーディ

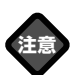

[厳重] に設定しているとUDP パケットのほとんどが遮断され ます。 オをストリーミングするプログラムやゲーム)の多くは通信できません。 またインターネットへの接続が必要なアプリケーションが承認を要求しま すので、「外部へのアクセスのみ許可」するか、「すべてのアクセスを拒否」 するかを選択してください。もし設定後にアプリケーションが「すべての アクセスを許可」にすることを求めて来る時には、「すべてのアクセスを許 可」するか、「外部へのアクセスのみ許可」を設定してください。この設定 を使う際には「McAfee.com パーソナルファイアウォールPlus」の利用法 をきちんと理解した上で行ってください。

#### 【標準セキュリティ】

(推奨設定)通信を開始するパソコンだけがアクセスを返すことができます。 UDPのアクセスは比較的緩やかに監視されています。アプリケーションは インターネットへ接続する最初の一回のみ、承認を求めてきます。その際 には、[アクセスを許可]するか、[すべてのアクセスを拒否]するかを選 択してください。もし[アクセスを許可]した場合にはアプリケーション は非システムポートでの通信データを送受信できます。

### 【承認セキュリティ】

全てのアプリケーションがはじめてインターネットに接続しようとした時、 自動的に通信が許可されます。(オプション設定で自動的に通信を許可せず、 アラートダイアログを表示することも可能です。)ゲームまたはストリーミ ングメディアが動作しない場合はこの設定にすることをおすすめします。

### 【完全に開放】

「McAfee.com パーソナルファイアウォールPlus」による保護は無効です。 フィルタリングを行わないで全てのアクセスが許可されます。

### ●アクセスの記録

検出されたアクセスの記録を取るかどうか指定できます。 [アクセスの記録を取る]を選択した場合はメインウィンドウの「ア クセス記録」にそのアクセス記録が表示されます。

### ●ICMP Ping要求の受け入れ

ICMP Pingとアクセス記録の動作を設定できます。ICMP Pingは主 に追跡と通信の開始を試みる前の簡単なテストを行なうときによく使 用されます、WinMXプログラムを実行中か、実行を完了している場 合は、多数のpingが処理される場合があります。

- ・ [いいえ-記録を取る/アラートを表示]を選択すると、ping要求は 拒否され、アクセスを受けた記録は残ります。
- · [いいえ-無視]を選択すると、ping要求は拒否されますが、記録

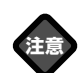

あらかじめ、[アクセスの記録] ドロップダウンメニューの[アク セスの記録を取る]を選択して からping 要求の記録を取ってく ださい。

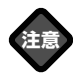

自分自身にpingを打つ時はこの 設定をOFFにしてください。 (推奨設定)通信を開始するコン ピュータだけがトラフィック (通信)を返すことができます。 には残りません。

· [はい]を選択すると、ping要求は許可されて記録にも残りません。

| ーナショ                |                                                      |
|---------------------|------------------------------------------------------|
| + _ IJ <del>,</del> | F-イ 二般 禁止IP 承認IP システムサービス                            |
|                     | アクセスの検出時:                                            |
|                     | トレイアイコンを点滅し、アラートダイアログを表示する                           |
|                     | アクセス記録の一覧にポート番号を表示                                   |
|                     |                                                      |
|                     |                                                      |
|                     | ▼ アラートを画面端からスライドさせて表示                                |
| 次のプロ                | コグラムでビジュアルトレース機能を使う:                                 |
| Integra             | ated MoAfee.com Personal Firewall Visual Trace 3.2.5 |
| На                  | ackerWatchユーザーID情報 現在位置の設定/変更                        |
|                     |                                                      |

### ●アクセスの検出時

[アクセスが検出された場合] ドロップダウンメニューで、アクセス が検出された場合の通知方法を選択できます。次のオプションから選 択します。

- トレイアイコンを点滅する:システムトレイ上のアイコンを点滅させる場合に選択します。
- ②トレイアイコンを点滅し、アラートダイアログを表示する:アクセスが検出されるとアラートダイアログが表示され、システムトレイ上のアイコンが点滅します。
- ③**何もしない**:アクセスが検出されると、記録は残りますが何も表示 されません。

### ●アクセス記録にポート番号を表示

アクセスの発信元のポートと受信ポートが表示されます。

### ●10秒後にアラートダイアログを自動的に隠す

このオプションを選択すると、アクセスのアラートダイアログを表示 してから10秒後にアラートダイアログは自動的に隠れます。

### ●承認セキュリティで新規アプリケーションを検出した際ア ラート表示

このオプションを選択(デフォルトの設定)すると、「承認セキュリ

### ヒント

メイン画面が開いている時には トレイアイコンは点滅しません。 ティ」レベルで新規に利用するアプリケーションや変更が行われたア プリケーションを検知した際にアラートを表示します。

### ●アラートを画面端からスライドさせて表示

この設定(デフォルト)を選択すると、アプリケーションがインターネットへのアクセスを要求するためのアラートがデスクトップ上に表示されます。アラートは、画面の端からスライドされるように表示されます。

### ●リストから使用するビジュアルトレース機能を選択する

ドロップダウンメニューで、アクセスの追跡に使用できる McAfee.com Visual Traceのバージョンを選択できます。 デフォルトでは、「McAfee.com パーソナルファイアウォールPlus」 に組み込まれている追跡機能が選択されます。McAfee.com Visual TraceまたはNeoTraceをお持ちの場合には、アクセス追跡時にいず れかのプログラムを使用するように選択できます。

### ●HackerWatchユーザーID情報

アクセスをHackerWatch.orgに報告するには、HackerWatch.org への登録が必要です。登録後、提出されたレポートは追跡され、追加 情報または追加操作が必要になった場合にはHackerWatch.orgから 通知が届きます。貴重な情報に対して、受信した情報を確認させてい ただくためにも登録は必要です。

ご連絡いただいた全ての電子メールアドレスの機密は保持されます。 追加情報のリクエストがISP によって行われた場合、そのリクエスト は HackerWatch.orgを経由しますので電子メールのアドレスが外部 に漏れることはありません。

### ●追跡中に音を鳴らす

ビジュアルトレースにて追跡を行なう際の音響効果のオン/オフを切り替えるオプションです。

### ●現在位置の設定/変更

ビジュアルトレースの現在位置を変更または設定する場合にこのボタ ンをクリックします。

### ●過去の追跡情報をクリア

トレースキャッシュを消去すると、ビジュアルトレースで格納したア クセス追跡に関する情報は全て削除されます。

### ヒント

HackerWatch.org関連の設定そ の他の詳細は、p.41「Hacker Watch.orgへの報告」をご参照 ください。

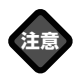

アラートが表示されるのは [禁 止IPからのアクセスがあった場 合にアラートを表示する] にチ ェックが入っている時のみで す。

ヒント

メイン画面でログを選択して右 クリックメニューやメニューバ ーの [アクセス]、または警告 ダイアログから [選択されたIP アドレスを禁止する]を選択す ることでも登録が可能です。

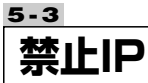

特定のコンピュータからのアクセスを完全に阻止したい場合はここに相 手のIPアドレスを登録します。

禁止IPアドレスからのアクセスが検出されると、一般タブ内の「アクセ スの検出時」で選択した方法でアラートが表示されます。 禁止IPの登録の手順は以下のとおりです。

 〔追加〕をクリックします。〔禁止IPを追加〕ダイアログボックス が開きます。

| 🖈 オプション 🔀                                                                                             |
|----------------------------------------------------------------------------------------------------|
| セキュリティー般 禁止IP 承認IP システムサービス                                                                           |
| 【禁止IP】はユーザーのパソコンとの通信を完全にブロックされます。攻撃元である可<br>能性が疑われる場合は、そのIPを禁止してください。詳細な指示については、[ヘルブ]<br>をクリックしてください。 |
| <b>注血加</b><br>同形系                                                                                     |
| ▼ 【禁止IP】からのアクセスがあった場合にアラートを表示する                                                                       |
| 「デフォルト」推奨 ヘルプ OK キャンセル                                                                                |

### ②禁止するIPアドレスを入力して [OK] をクリックします。

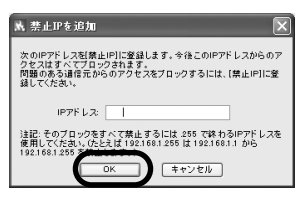

③禁止IPの一覧に、入力したIPアドレスが表示されます。

| *** オプション ×                                                                                                    |
|----------------------------------------------------------------------------------------------------|
| セキュリティ 一般 第止 <sup>10</sup> 年初日 9ステムサービス<br>構造にはユーザーのパリコンとの通信を完全にプロージまれます。改要元である可<br>聴さか通われる場合は、そのIPを発生してくたむい。詳細な指示については、 (ヘルプ)<br>をクリックしてくたむ。。<br>192.000<br>192.000 |
| ✓【禁止IP】からのアクセスがあった場合にアラートを表示する                                                                                                    |
| デフォルト 推奨 ヘルプ OK キャンセル                                                                                                    |

ヒント

禁止IPアドレスの設定を解除す るには、IPアドレスをクリック して、[削除]をクリックする と、一覧から削除されます。

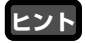

オフィス用LANに接続されたコ ンピュータを使用しており、同 じLANの別のコンピュータから のトラフィックを阻止する必要が ない場合には、チェックボック スをオンにします。ただしこの 機能はWindows95/98/98SE/Me では使用できません。個別にIP アドレスを承認してください。

### ヒント

[LAN上のすべてのコンピュー タを承認する] にチェックを入 れると、LAN内の接続が可能に なります。

ヒント

ヒント

メイン画面でログを選択して右 クリックメニューやメニューバー の[アクセス]、またはアラート ダイアログから[このIPアドレス を承認]を選択することでも登 録が可能です。

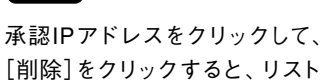

[削除]をクリックすると、リスト から削除されます。

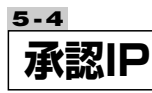

特定のコンピュータからのアクセスを常に許可します。会社やご家庭で 接続している他のパソコンなどのIPアドレスなど完全に安全だとわかっ ているIPアドレスを設定しておきましょう。[承認IP]の一覧にIPアド レスを追加する手順は以下のとおりです。

### ① [追加] をクリックします。

| M オプション                                                                                                    |
|----------------------------------------------------------------------------------------------------|
| セキュリティ ー般 禁止IP 承認P システムサービス<br>[承認IP]に登録されているIPアドレス(コンビュータ)は、どのような場合でもファイア<br>ウォールを通過できまっしたかって、安全に通信できることがわかっているIPアドレ<br>スのみ(LANの)なンバーなど)をこの一覧に追加してください。詳細な指示については、<br>[へルプリをクリックにてださい。 |
| <u>追加</u><br>当印完                                                                                                    |
|                                                                                                    |
| □LAN上のすべてのコンピュータを承認する                                                                                                    |
| デフォルト 推奨 <b>ヘルプ OK キャンセル</b>                                                                                                    |

②常に承認するIPアドレスを入力して [OK] をクリックします。

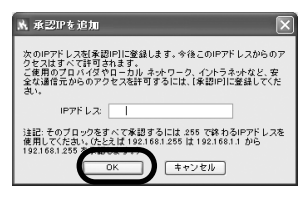

③承認IPの一覧に、入力したIPアドレスが表示されます。

| 🖹 オプション                                                                                                    | 2 |
|----------------------------------------------------------------------------------------------------|---|
| せキュリティー・般 禁止IP 茶誌IP システムサービス     「承囲IPI」変通されているPPドレス(コンビューのは、どのような場合でもファイア     ウォールを通道できます。したがって、安全に通信できることが分かっているIPアドレ<br>スのみ(LANの火ンバ・など)をこの一覧に通加してください。詳細な指示については、<br>(ヘルブ)をクリックしてくたさい。     「9200.192     「違加」     副除… |   |
| □LAN上のすべてのコンピュータを承認する<br>デフォルト 推奨 ヘルプ OK キャンセル                                                                                                    |   |

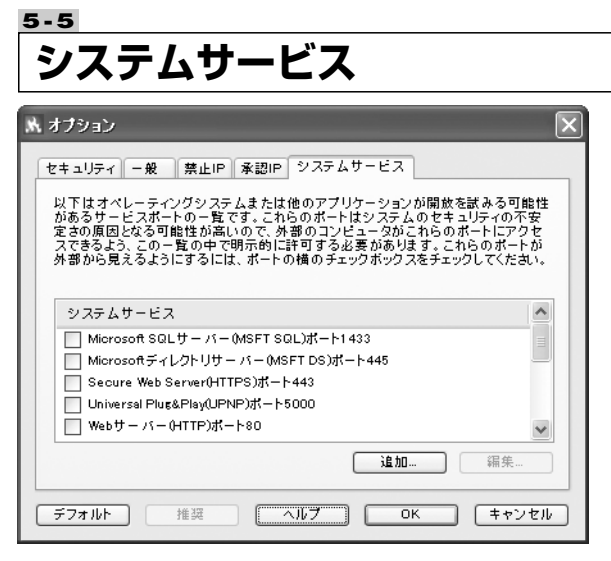

アプリケーションによっては、動作するために他のコンピュータから無 条件に通信を受け入れなければならない場合があります。一般に、これ らの接続はWebサイトホストやファイル共有などのサーバー的な役割を するソフトです。たとえば、電子メールを受信するためにポートを開く 必要はありませんが、「McAfee.com パーソナルファイアウォール Plus」によって保護されているコンピュータが電子メールサーバーとし て動作する場合、該当するアプリケーションアイテムをチェックして適 切なポートを開く必要があります。ポートを開く必要があることを確認 してからアプリケーションを開いてください。

一般的に利用されるアプリケーションとサーバーの多くは、あらかじめ 登録してあります。

サーバー的な役割をするアプリケーションにポートを開く手順は以下の とおりです。

〔システムサービス〕の一覧のシステムサービス名の横にあるチェックボックスをチェックします。

| 以下はオペレーティングシステムまたは他のアプリケーションが開<br>があるサービスボートの一覧です。これらのボートはシステムのセ<br>定さの原因となる可能性が高いので、外部のコンピュータがこれら<br>スできるよう、この一覧の中で明示的に計可する必要があります。 | 放を試みる可能性<br>キュリティの不安<br>のポートにアクセ<br>これらのポートが |
|----------------------------------------------------------------------------------------------------|----------------------------------------------|
| 外部から見えるようにするには、ボートの横のチェックボックスをチーク システムサービス                                                                                           | エックしてください。                                   |
| │ Microsoft SQLサーバー(MSFT SQL)ポート1433<br>│ Microsoft ディレクトリサーバー(MSFT DS)ポート445<br>│ Secure Web Server(HTTPS)ポート443                    | =                                            |
| Universal Pluz&Plav(UPNP)ポート5000                                                                                                    |                                              |

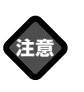

アプリケーションの設定の変更 を行なう場合、アプリケーショ ン名や説明の変更は[編集]をク リックして直接入力してくださ い。受信/送信ポートの変更の場 合、新規にアプリケーションを 追加してください。この場合以 前のアプリケーションはチェッ クを外してください。

UDP受信/送信ポートはセキュリ ティレベルを「厳重」に設定して いるとほとんどのアクセスは阻 止されます。レベルを「標準」に 設定してご使用ください。

ヒント

ここに記入されていないものに 関しては、お使いのアプリケー ション(ユーティリティ)のメーカ ーに数値をお問い合わせくださ い。当社の製品に関しての情報 はhttp://www.sourcenext.com/ support/をご覧ください。

ヒント

連続した数値「1,2,3,4,5」を入力 する場合は「1-5」(「-」ハイフン)。 複数の数値「1と4」を入力する 場合は「1,4」(「,」カンマ)をお使 いください。 [システムサービス]の一覧にインターネットにアクセスするために必要なアプリケーションが定義されていない場合は[システムサービス]の一覧にアプリケーションを追加する必要があります。

※設定方法についてはp.22~23でも解説しておりますので、合わせてご参照ください。

② [追加] ボタンをクリックします。

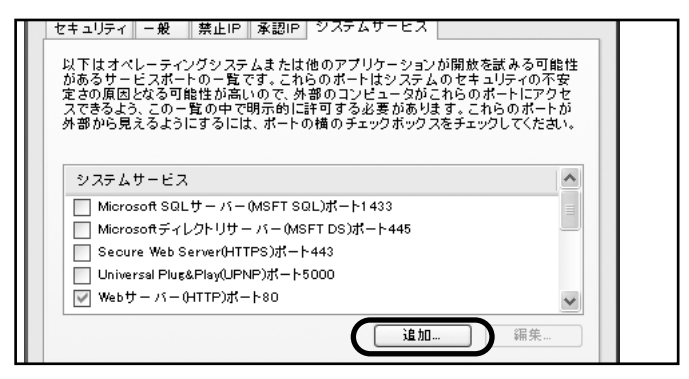

### ③必要事項を入力して [OK] ボタンをクリックします。

| ▶ ポートの設定を追   | 加     | ×   |
|--------------|-------|-----|
| アプリケーション:    | 1     |     |
| カテゴリ:        | カスタム  |     |
| 受信TCP/IPポート: |       |     |
| 発信TCP/IPポート: |       |     |
| 受信UDPポート:    |       |     |
| 発信UDPポート:    |       |     |
| 説明:          |       |     |
| ヘルプトビック:     |       |     |
| ОК           | キャンセル | ヘルプ |

## 第6章 「McAfee.com パーソナルファイアウ ォールPlus」のよくある質問

# Q

Α

ある決まったアプリケーション(ユーティリティ)が通信エラーに なります。どうしたら通信ができるようになりますか?

### あるアプリケーション(ユーティリティ)で通信エラーが出る場合 は、そのアプリケーション(ユーティリティ)に対して、 「McAfee.com パーソナルファイアウォールPlus」側で通信の承 認をする必要があります。

方法は以下のとおりです。

 ①タスクトレイにある [セキュリティ・センター] アイコンを右ク リックして、[Personal Firewall] → [オプション] を選択しま す。

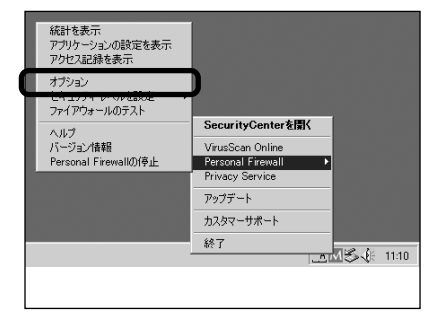

② [システムサービス] タブをクリックします。

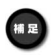

初めから登録されているアプリ ケーションの一覧はヘルプをご 覧ください。

補足

補足

複数のアドレスを記入する場合 はカンマ","で区切って記入して ください。

主なアプリケーションの値は次 ページをご覧ください。一覧に ない場合は、お使いのアプリケ ーション(ユーティリティ)の メーカーに数値をお問い合わせ ください。 ③一覧の中から通信を承認したいアプリケーションにチェックを入 れます。

ー覧に通信を承認したいアプリケーションが見つからない場合 は以下の方法でアプリケーションを追加してください。

a. [追加] ボタンをクリックします。

b. 必要な項目を入れて [OK] ボタンをクリックします。

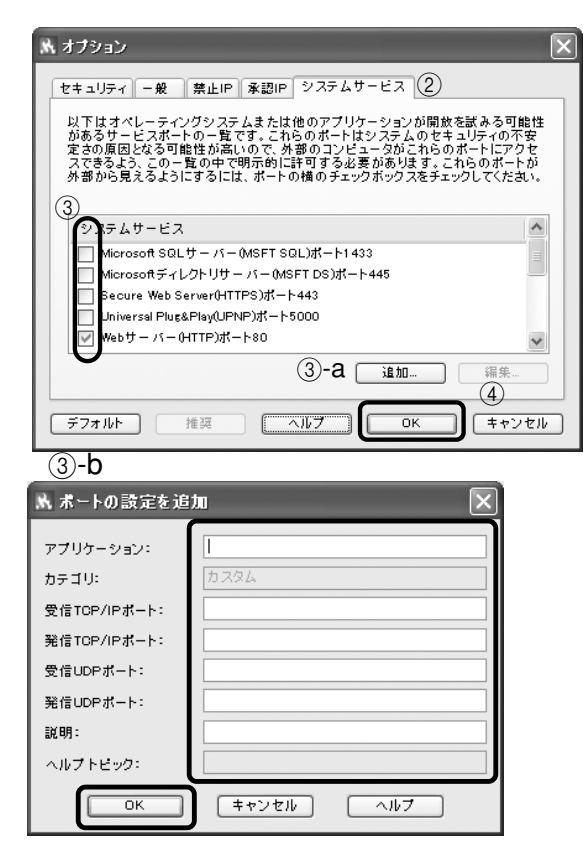

④ [OK] ボタンをクリックします。

### 主なアプリケーションの設定値\*

#### (いずれも [TCP/IP受信ポート] の欄にのみ入れます)

凄速シリーズ(2000/XPでのみ)"24491"
メールMAXSuite(2000/XPでのみ)"25""110"
消えるMail(2000/XPでのみ)"25""110"
見えないMail(2000/XPでのみ)"25""110"
速いMail(2000/XPでのみ)"25""110"
速いMail(2000/XPでのみ)"25""110"
速いMail(2000/XPでのみ)"25""110"
速い1000/XPでのみ)"25""110"
第二ン1・2 "80""8080"
WindowsActiveSync "990""999" "5678" "5679"

| 🗙 ボートの設定を追加 🛛 🔀 |               |  |
|-----------------|---------------|--|
| アプリケーション:       |               |  |
| カテゴリ:           | ת<br>לא לא לא |  |
| 受信TCP/IPポート:    |               |  |
| 発信TCP/IPポート:    |               |  |
| 受信UDPポート:       |               |  |
| 発信UDPポート:       |               |  |
| 說明:             |               |  |
| ヘルプトピック:        |               |  |
| ОК              | キャンセル ヘルプ     |  |

# Q

3COM製LANカードの3C595-TXを使っているのですが正常に動きません。なぜでしょうか?

# Α

3COM製LANカードの3C595-TXはWindows2000/XPに正式 対応していませんので、動作は保証できません。 Windows2000/XPに正式対応したLANカードをお使いください。

# Q

Windows2000/XPに正式対応していないLANカードを使って一 応動いているのですが、「McAfee.com パーソナルファイアウォー ルPlus」は正常に動きますか? OSに正式に対応していないLANカードでは動作の保証はしており ません。ご注意ください。

# Q

Δ

インストールやアンインストールでOSを再起動した後に、「アクティブデスクトップの修復」が表示されます。どうしたらいいでしょうか?

Α

表示されている [修復する] をクリックすれば元どおりになります。

# Q

ネットワークゲームをする場合の注意点は何でしょうか?

## A

p.44の説明に従って「McAfee.com パーソナルファイアウォール Plus」側で通信の承認をする必要があります。ゲームごとの設定値 はゲーム会社にお尋ねください。

## Q

東京以外の場所を設定しているのに現在位置の設定が東京になって しまいます。どうすればよいでしょうか。

### Α

[区/市/町/村] と [都/道/府/県] には一つの場所だけを入力して ください。例えば"○○県XX郡△△市"であれば [区/市/町/村] には△△、[都/道/府/県] には○○を**半角ローマ字**で入れてくださ い。またそれでも東京になってしまう場合はお近くの県庁所在地を 入れてみてください。

### Q

HackerWatch.orgが英語で表示されます。

#### 注意!!

ゲームをしていない時は設定を 解除することをおすすめします。  A
 インターネットエクスプローラーの言語設定に日本語以外の言語が 登録されていると優先順位に関係なく英語で表示されます。
 以下の方法で回避できます。
 1.インターネットエクスプローラーを起動します。
 2.メニューから [ツール] - [インターネットオプション]を選択します。
 3. [全般] タブの [言語] をクリックします。
 4.言語一覧に [日本語] のみ登録されているのを確認後 [OK] を クリックしてください。

### Q

[禁止IP] と [承認IP] に同じIPアドレスを登録できますか?

# Α

できません。もし何らかのタイミングで登録できた場合には[禁止 IP]として動作します。

## Q

[システムサービス] に登録されているアプリケーションを削除で きますか?

## Α

できません。必要がない場合はチェックを外してお使いください。

## Q

「McAfee.com パーソナルファイアウォールPlus」の何が新しい のですか?

### Α

McAfee.comは、「Personal Firewall Ver.4.1」に幾つかの大き な機能強化をしました。インターネット接続の際の操作性とセキュ リティを強化するために、外部へのアクセスのフィルタリングとア プリケーション認証の仕組みを実装しました。これらの機能によっ て、許可するアプリケーションを選択するだけでインターネットへの接続をプログラムごとにコントロールすることができます。つまりアプリケーション認証と外部への接続のフィルタリングによって、スパイウェアやトロイの木馬が勝手にデータを送信することを防ぎます。

また、これらの機能強化にともなって、McAfee.comはインターフェイスとアラート通知の仕組みを改良いたしました。

# Q

なぜアプリケーションはインターネットに接続するのですか?

# Α

「McAfee.com パーソナルファイアウォールPlus」は、アプリケ ーションがインターネットへ通信をしようとする際に、その通信を 検知しダイアログを表示します。ご利用されていることが確実なア プリケーションの場合、通信を許可してください。なお、アプリケ ーションは、次に掲げる動作を行なうためにインターネットに接続 しようとします。設定をする際の参考にしてください。

- ・アプリケーションが「自動アップデート」するとき(Windows Updateなど。)
- ・アプリケーションがEmail、News、音楽データを、インターネット上のサーバーから取得するとき
- ・ライセンス登録-アプリケーションのライセンス管理のためライ
   センスサーバーへ認証を行なうとき
- ・インターネットに接続しようとした。一他のアプリケーションが
   インターネットに接続するために、一緒に動作をする(例;
   explorer.exe, rundll.exe, svchost.exe)とき

## Q

なぜアプリケーションにはサーバー的な役割をするものがあるので すか?

### Α

アプリケーションがサーバー的な役割で外部からアクセスを受ける のは、未知の相手からの(匿名による)アクセスが行なわれる可能 性がある際です。オンラインゲームや、インターネットメッセンジ ャー、ファイル共有(P2Pソフト)がその典型的なものになります。 未知の相手からの接続をアプリケーションが受け付ける仕様になっ ており、そのアプリケーションを利用する場合のみ許可することを おすすめします。なお、ゲームをやらない時には、そのゲームのア プリケーション許可レベルを厳しくするような使い方をすることで 安全性が増します。「McAfee.com パーソナルファイアウォール Plus」を利用する際の参考にしてください。

# Q

どんなときにシステムサービスを使ってポートを空けないといけな いのですか?

## A

システムサービスを使ってポートを空ける必要があるのはアプリケ ーションが他のコンピュータから未知の相手からの接続を許可しな ければ成らない仕様になっているときのみです。(アプリケーショ ン毎に通信状態を設定している場合には、再度ポート毎に設定する 必要はありません。)

この設定を利用する場合は、以下のような例が含まれます。

・Mail Server: Emailを受け取るためにこの設定をする必要はありません。パソコンがメールサーバーの役目をするときのみです。

・Web Server: Webブラウザーを実行する為にこの設定をする必要はありません。パソコンがWebサーバーの役目をするときのみです。

### Q

なぜ explorer.exe は、インターネットに接続しようとするのですか?

### Α

explorer.exe は、Internet ExplorerでFTPサイトをツリー表示す る際に使われます。もし厳重セキュリティにするのでしたら、 explorer.exe は外部へのアクセスのみに設定することをおすすめし ます。(全てのアクセスをexplorer.exeに対して与えないでくださ い。) Q

「McAfee.com パーソナルファイアウォールPlus」Ver4.1を入れたら(アップデートしたら)初めに何をすれば良いのですか?

### Α

「McAfee.com パーソナルファイアウォールPlus」を入れて初め にやらなければならないことは、インターネットに接続しようとす るアプリケーションに許可レベルを設定することです。

はじめて「McAfee.com パーソナルファイアウォールPlus」をイ ンストールした時には、複数のアプリケーションがインターネット へ接続しようとしてアラートダイアログが表示されることがありま す。そのアプリケーションが信用できるものであるならば、許可す る設定にしてください。

ひとつのアプリケーションにつき、ひとつのダイアログしか出てき ませんので、あまり頻繁にアプリケーションアラートが表示される ことはありません。アプリケーションの状態は「McAfee.com パ ーソナルファイアウォールPlus」の[アプリケーションの設定]ペ ージに一覧表示されます。

主なアプリケーションについては、以下の表をご覧ください。

Windows95、98、98SE、Me、2000、XP (Home、Pro) 共通

| アプリケーション                      | [アプリケーション名]                          | [ファイル名]      |
|-------------------------------|--------------------------------------|--------------|
| [Explorer]                    | Windows Explorer                     | explorer.exe |
| [Internet Explorer]           | Internet Explorer                    | lexploer.exe |
| (インターネットを閲覧する時)               |                                      |              |
| [Outlook Express]             | Outlook Express                      | msimn.exe    |
| (電子メールの送受信を行なう時)              |                                      |              |
| 【Microsoft 重要な更新の通知(Ver.4)】   | Windows Critical Update Nofitication | Wucrtupd.exe |
|                               | Windows Critical Update Nofitication | Wuloader.exe |
| [McAfee.com VirusScan Online] | McAfee.com Virus Map Report          | mcvsmap.exe  |

### Windows2000、XP (Home、Pro) のみ

| アプリケーション              | [アプリケーション名]                             | [ファイル名]      |
|-----------------------|-----------------------------------------|--------------|
| 【LANやインターネットなどに接続する時】 | Generic Host Process for Win32 Services | svchost.exe  |
| (最初から登録されている場合があります)  | Services and Controller App             | services.exe |

"外部へのアクセスのみ許可" と "すべてのアクセスを許可" の違いは 何ですか?

Α

Q

"外部へのアクセスのみ許可"では、アプリケーションがインターネット(ネットワークを含む)上のコンピュータと通信をする際に、 データを受け取ることはできますが、こちらが要求していないデー タは受け取らない設定です。

"すべてのアクセスを許可"では、アプリケーションが行なう通信の みならず、他のネットワーク上のコンピュータからの接続を可能に します。"すべてのアクセスを許可"の設定は、十分に注意して不必 要に許可をしないようにすることをおすすめします。

※アクセスに対する設定を厳しくしすぎると、アプリケーションが 正常に動かなくなることがあります。アプリケーションの動作に 応じて設定することをおすすめします。

# Q

なぜ"アプリケーションが変更された"アラートが表示されるの?

### Α

このアラートはアプリケーションに何かの変更があったときに表示 されます。以下の例の場合には通信を許可してください。

Waol.exe

AOL をご利用のユーザーでTODアップデートが行なわれた場合、 次回AOL起動時に表示されます。

 $\cdot$  lexplorer.exe

Internet Explorerをご利用で自動アップデートを行なった場合、 次回Internet Explorer 起動時に表示されます。

 $\cdot$  Inetinfo.exe

IISをご利用で、最新パッチを当てた際に表示されます。

重要:アプリケーションのアップデートを行なっていないのにもかか わらず「アプリケーションが変更されました」とアラートが表示される場合、コンピュータウイルスやトロイの木馬に感染し ている可能性があります。「McAfee.com ウイルススキャン オンライン」等のウイルス対策ソフトを使用して、一度お使い のパソコンをスキャンしてください。問題がないことを確認し た後にアクセスの許可設定を変更してください。

### Q

"セキュリティレベル"とは何ですか?

## Α

セキュリティレベルは、ユーザーが簡単に通信に対するセキュリティの度合いを5段階で変更できるようにあらかじめ設定したものです。各項目に対する説明は以下のとおりです。

#### 接続を切る

アクセスはすべて遮断されます。 この設定は本質的にはインター ネットへの接続を切断することと同じです。[オプション] ダイア ログの [システムサービス] で開くように設定したポートも遮断 されます。

#### 厳重セキュリティ

あなたのパソコンからの接続要求に対する応答のみが許可されます。 この設定では、UDPパケットを使用するアプリケーション(ビデオや オーディオをストリーミングするプログラムやゲーム)の多くは通信 できません。 またインターネットへの接続が必要なアプリケーショ ンが承認を要求しますので、「外部へのアクセスのみ許可」するか、ブ ロックするかを選択してください。 もし設定後にアプリケーションが [すべてのアクセスを許可]にすることを求めて来る時には、[すべて のアクセスを許可]するか、「外部へのアクセスのみ許可]を設定して ください。この設定を使う際にはファイアウォールの利用法をきちん と理解した上で行ってください。

#### 標準セキュリティ

(推奨設定)通信を開始するパソコンだけがアクセスを返すことができます。UDPのアクセスは比較的緩やかに監視されています。アプリケーションはインターネットへ接続する最初の一回のみ、承認を求めてきます。その際には、[アクセスを許可]するか、[すべてのアクセスを拒否]するかを選択してください。もし[アクセスを許可]した場合にはアプリケーションは非システムポートでの通信データを送受信できます。

#### 承認

全てのアプリケーションがはじめてインターネットに接続しよう

とした時、自動的に通信が許可されます。(オプション設定で自動 的に通信を許可せず、アラートダイアログを表示することも可能 です。)ゲームまたはストリーミングメディアが動作しない場合は この設定にすることをおすすめします。

#### 完全に開放

ファイアウォールによる保護は無効です。 フィルタリングを行な わないで全てのアクセスが許可されます。

# Q

HackerWatch.orgに送った情報は、どうなるの?

# Α

HackerWatch.orgのサーバーに送られたデータは、まずふるいを 掛けられ解析されます。そのデータが実際に表示に反映されるには、 数分から数時間の時間が掛かります。どのくらいのデータが送って こられるかによって、その間に掛かる時間は差があります。なお解 析済みの情報は[統計]ページに表示されます。

# Q

「McAfee.com パーソナルファイアウォールPlus」のアクセスリ スト内で色分けされたアクセス記録は何を意味するのですか?

### Α

- ・緑色のアクセス記録は、ローカル IP またはルーティング不可能 な IP (たとえば 192.168.XXX.XXX) からのアクセスです。
   LANで使われているパソコンの場合は、このアクセスは正常なものと考えていただいて結構です。
- ・灰色のアクセス記録は、ループバック アダプタ (127.0.0.1) や 無効な IP (0.0.0.0) など、改ざんされた可能性がある IP アドレ スからのアクセスです。安全でないアクセスと確認されるまでは、 許可しないことをおすすめします。
- ・赤色のアクセス記録は、禁止された IP アドレスからのアクセス です。

アクセス記録の説明領域にはヘルプのリンクも表示され、このヘル プによって、これらのソースからアクセスが表示された理由を確認 できます。 「McAfee.com パーソナルファイアウォールPlus」はインターネット接続を共有する環境で動作しますか?

Windowsの全てのバージョンについて、インターネット接続共有 (ICS)に関するすべての問題が修正されました。Personal Firewall とICSとの競合はありません。

# Q

Α

Q

Δ

「McAfee.com パーソナルファイアウォールPlus」はパソコンの パフォーマンスにどのような影響を及ぼしますか?

パフォーマンスへの影響はほとんどありません。一般に、リソースの消費と速度の低下は、2 つの原因で発生します。1つは、トラフィックを検査するフィルタがCPUを使用すること、もう1つは、このフィルタがパケットをブロックするか受け入れるかを判断する時間を必要とすることです。

CPUのオーバーヘッドは無視できます。負荷が重いシステムでも測定するのが困難なほどです。ただし、120MHz以下の古いパソコンでは、一定のオーバーヘッドが測定される可能性があります。

追加されるパケット レイテンシー(遅れ)は1ミリ秒未満であり、事 実上ゼロと考えることができます。

# Q

トロイの木馬とは何ですか?

# A

インターネットからパソコンへのいたずらや悪意ある行為のほとん どは、リモートアクセスによるトロイの木馬 (RAT:Remote Access Trojan)プログラムによるものです。

通常、トロイの木馬は、悪意のない動作を行なうように見えますが、

悪意ある動作をするプログラムです。かわいいアニメーションを表示したり、何らかのユーティリティのように見えることもあります。 近年の有名になったトロイの木馬は、電子メール クライアントとし て動くものでした。

トロイの木馬はどのようにしてパソコンに感染するのでしょうか? その答えは、パソコンの使用者がトロイの木馬を持ち込むというこ とです。したがって、ソフトウェアの取得元に注意することが重要 です。たとえば、チャットで知り合った人からソフトウェアをもら う時には気を付けてください。これはトロイの木馬を押しつけられ る最も多いパターンです。これらはゲームなどのプログラムに見え るため、多くの人がだまされる手口です。

トロイの木馬の多くは、インターネットに接続されているかどうか にかかわりなく、パソコンを破壊する可能性があります。悪意のあ る人が作成したプログラムを実行すると、パソコンは簡単に他人に 利用されてしまいます。

しかし自分をしっかりと守れるのは自分だけです。ウイルススキャン、ファイアウォールなどのソフトを信頼しすぎると、警戒心が緩みます。防弾チョッキを着ていても、注意しないで狩猟場を歩き回る人はいないはずです。それと同様に、常に外部からの攻撃に注意していることが重要になります。

次のことをよく念頭に置いてパソコンをご利用ください。

- ・トロイの木馬は、ファイアウォールだけでは阻止できません。また、トロイの木馬プログラムを実行してしまうと、 「McAfee.com ウイルススキャンオンライン」などのウイルス対策ソフトによってブロックされない限り、トロイの木馬がシステムに感染します。
- ・トロイの木馬による被害を避ける唯一の方法は、信頼できないソ ース(発信源)からソフトをダウンロードしないことです。オン ラインで知り合った人は、決して信頼されるソース(発信源)で はないことを覚えておいてください。

「McAfee.com パーソナルファイアウォールPlus」は、 Microsoft(R) Internet Information Services(IIS)に対応してい ますか?

### 「McAfee.com パーソナルファイアウォールPlus」はサーバー用 としては作られておりません。その為、IISのセキュリティホールへ の対策は含まれておりません。

IISをご利用の「McAfee.com パーソナルファイアウォールPlus」 ユーザーはご自身の責任にてご利用ください。またセキュリティ修 正プログラムの更新を、強くおすすめします。

# Q

Δ

「ファイアウォールのテスト」を行なうと、NetBIOS ポートが開い ていると表示されます

### Α

「McAfee.com パーソナルファイアウォールPlus」の「承認セキ ュリティ」、「標準セキュリティ」または「完全に開放」の設定を使 用している場合、お客様のパソコンから開始したアクセスは全ての UDP 通信を受け入れます。つまり、お客様が上記の設定で「ファ イアウォールのテスト」を行なうと(または www.grc.com でフ ァイアウォールのテストをすると)、UDP によるNetBIOSのスキ ャンに反応します。

この状態でも、未知のコンピュータやIPアドレスに対して通信を開始しない限り、危険ではありません。しかし、Kazaa、Napsterや AIM などのファイル共有(ピアツーピア)ソフトを使用する場合は、注意する必要があります。

対策としては、WindowsOS のプロトコル設定で TCP/IP 上の NetBIOS (NetBIOS over TCP/IP)プロトコルを無効にするか、 または「McAfee.com パーソナルファイアウォールPlus」の[オ プション] ダイアログの [セキュリティ] タブで厳重セキュリティ に設定してください。WindowsOSの設定方法は、Microsoftのマ ニュアルかWebサイトでご確認ください。 記録に残っている情報に不明なIPからのアクセスが表示される。

何者かがIP アドレスを改ざんして「ping」をしてきた場合、「不明 なIP」としてアクセス記録に表示されることがあります。この時に は追跡することができません。しかし既にブロックされているので 大丈夫です。その際に、あなたのパソコンやその中にある情報が相 手に知られることはありませんので、安心していただいて結構です。

pingは、カタログ会社が使用する「切手と宛先付きの返信用封筒」 に似ています。発信元のIPは「返信先の住所」に相当します。ping 元は、返信先の住所を書いた封筒を送信し、受信者が自己の存在を 示す1枚の紙切れをその封筒に入れて返信することを求めます。し かし、本当の住所が書かれていなければ、「McAfee.com パーソナ ルファイアウォールPlus」がブロックしなかった場合でも、ただ無 効な住所に反応していることを返すだけです。

# Q

IJ

Δ

ご使用のパソコンが何者かによってハッキングされている場合

# Α

「McAfee.com パーソナルファイアウォールPlus」からの警告は、 必ずしもお客様のパソコンが誰かにハッキングされていることを示 すわけではありません。 警告は、次の3つに分類されます。

#### アプリケーションが原因の警告:

最もよくある警告です。ご使用中のアプリケーションが原因で、 アクセスを検出します。アクセスリストでアクセスに関する情報 を確認してください。使用中のアプリケーションについてアクセ ス情報が記述されている場合には、オプションを変更して、この 警告が再び表示されないように設定できます。

#### ランダム 探査(スキャニング):

ご使用中のアプリケーションと関係がない警告が表示された場合 でも、お客様が攻撃対象にされているとは限りません。多くのハ ッカー予備軍がスキャナーで不特定多数の IP アドレスにランダ ムにアクセスしています。多くの悪質なプログラム作成者によっ てこのようなスキャニングが実行されているため、ほとんど毎日 のようにヒットがあっても不思議ではありません。そのため、次 の2点を念頭においてください。

- これらの探査(スキャニング)はランダムに行なわれていますので、あなたのパソコンがハッキング対象となっている訳ではありません。ダイアルアップとブロードバンドによる接続を両方行なう設定を行なっている方は、アクセスが発生することがあります。これは、他のダイアルアップユーザーが使っていたIPアドレスが割り振られるために、他のユーザーが使っていたサービス(Emailなど)のアクセスが届くことがあります。「McAfee.comパーソナルファイアウォールPlus」はアクセスを既に止めていますので、安心していただいて結構です。
- 「McAfee.com パーソナルファイアウォールPlus」は既に、これらの探査(スキャニング)によってパソコンが応答しないようにして、パソコンを保護します。(全てのアクセスを許可する設定以外。)このため、あなたパソコンは探査(スキャニング)プログラムには見えず、悪質なプログラム作成者もあなたのパソコンを認識することができません。

#### プロバイダによるアクセス:

プロバイダ業者(ISP)によっては、使用状況などの確認のため にユーザーに対して定期的にパソコンにアクセスする場合があり ます。ご契約のプロバイダのマニュアルやWebサイトを確認して、 その際の「McAfee.com パーソナルファイアウォールPlus」の 設定方法などを確認してください。

#### 本当のハッキング:

上記のパターンに当てはまらず、 類似したアドレスもしくは特定 のIPアドレスから繰り返しアクセスが発生している場合は、実際 にあなたのパソコンが攻撃を受けている可能性があります。ただ し、すでに攻撃は止められていますので、あなたのパソコンに対 する全てのアクセスをHackerWatch.org へ報告する必要はあり ません。度重なるアクセスに悩まされる場合には、その IPアドレ ス を[禁止IP]に登録することをおすすめします。

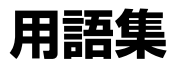

A-Z

あ行

DSL(デジタル加入者回線)

高速インターネット接続の1つ。家庭や通常の電話回線を使用した 小規模事業向けに用意されたものです。

#### 圧縮

ファイルのサイズを小さくすることです。圧縮すると、インターネットへの接続時間も短縮されます。送信者が圧縮して送ったファイルは受信者が解凍することになるので、同じ圧縮・解凍ソフトを持っていることを確認してから送ると良いでしょう。圧縮するソフトはインターネットからもダウンロードができます。

### アップグレード

ハードウェアやソフトウェアを新しいバージョンのものに取り換え て、より高機能なものにすることです。

### アップデート

新しいものに「更新」することです。アプリケーションでは、古いバ ージョンから新しいバージョンに変更することでもあります。

### アプリケーション

ワープロや表計算ソフトウェアなどの、ユーザーが目的に応じて使 うものを総称して呼んでいます。

#### アンインストール

ー度ハードディスクなどにインストールしたソフトウェアを削除す ることです。

#### アクセス

ネットワーク活動に関する事象。

#### インストール

Windowsでは「セットアップ」ともいいます。ハードウェアやソフ トウェアを、コンピュータに組み込んで使えるようにすることです。 最近のソフトウェアは、「インストーラー」がついていて簡単にイ ンストールできるものが多くなっています。

#### ウィンドウ

ワープロソフトなどを起動すると、窓のような画面が開きますが、 これを「ウィンドウ」と呼びます。開いたり閉じたり、窓のような ところからこの名称がついています。

### オンライン・ヘルプ

コンピュータの画面上から見ることができるマニュアルのことで す。「McAfee.com パーソナルファイアウォールPlus」のヘルプ がこれに当たります。

#### .

「拡張子」は、ファイルがどのような形式で作られているのか、どのソフトで作られているのかを表示するものです。ファイル名の最後にある、ピリオドに続く3~4文字が拡張子です。拡張子によって、そのファイルが文書なのか、プログラムなのか、画像なのか、といった情報を得ることができます。

#### クリック

拡張子

マウスボタンを一度カチッと押すことです。

ダブルクリックは、すばやく2回続けて、カチカチッとボタンを押 すことです。

右クリックは、マウスの右側のボタンを1回カチッと押すことです。 デスクトップ上やアイコンの上などで右クリックすると、その時に できる操作が小さなメニューとなって現れます。

#### ケーブル モデム

従来のモデムやDSLのような電話回線の代わりにケーブル テレビのネットワークを介してデータをやり取りするモデムのことです。

#### 再起動

Windowsをいったん終了して、もう一度起動することです。 Windowsの [スタート] メニューから [Windowsの終了] を選択 し、ダイアログの [再起動する] にチェックすると再起動します。

#### サーバー

他のコンピュータに自身の持っている機能やデータを提供するコン ピュータのこと。他のユーザ間のファイルの共有を手助けするファ イルサーバー。電子メールの送受信を一手に引き受けるメールサー バー等があります。

#### 常駐ソフト

Windowsを起動したときから自動的に稼働しているアプリケーションで、タスクトレイにアイコンが入っています。そのアイコンを 右クリックして出てくるメニューで終了や常駐解除などの操作がで

さ行

か行

きます。

#### ショートカット

よく使うプログラムやファイルを簡単に開くことができる機能で す。よく使うプログラムのショートカット・アイコンをデスクトッ プに置くなどしておくと、ファイルを探してたくさんのウィンドウ を開いたり閉じたりしなくても済むので大変便利です。ひとつのオ リジナルから、いくつでもショートカットは作れますが、実体はひ とつです。ショートカット自身は分身なので実体ではありません。 ですから、ショートカットだけを残して本物のファイルを削除して しまうと、ショートカットは本物を見つけられません。本物を削除 したらショートカットも削除した方が良いでしょう。

### 信頼のおけるアプリケーション

「McAfee.com パーソナルファイアウォールPlus」において、安 全であることがわかっており、ユーザーのコンピュータでインター ネット接続を行なうことを承認されたアプリケーションのこと。こ れらのアプリケーションには、作業中のコンピュータでの必要なタ スクを実行することが要求されます。

### ダイアログボックス

設定や操作の確認のために、一時的に表示されるウィンドウのことです。ファイルを削除しようとするときに、[ファイルを削除しまうか?] という画面が表示されます。これがダイアログボックスです。

#### ダウンロード

他のコンピュータ上においてある情報を、自分のコンピュータに読 み込むことです。

### タスクトレイ

タスクバー右側の時計表示がある部分です。ここにアイコンが入っているアプリケーションは、常駐アプリケーションといい、Windowsを起動したときから自動的に稼働しているアプリケーションです。

#### タスクバー

画面の一番下に表示されている細長いバーのことです。現在実行中のプログラムが表示されています。

た行

### ドライブレター

ボリュームラベルとは違う(ボリュームラベルは自分好みの名前が 付けられる)ドライブ固有に割り当てられたアルファベット。一般 にフロッピーデイスクはAドライブ、C以降がハードディスクやCD-ROMドライブになっています。

### ドラッグ&ドロップ

画面上のアイコンなどに矢印(マウスポインタ)を合わせてボタン を押したまま画面上で移動(移動することを「ドラッグ」といいま す)して目的の場所に来たらマウスボタンを放します(放すことを 「ドロップ」といいます)。そうするとアイコンやファイルが、その 場所に移ります。アイコンの場所を変えるだけでなく、ファイルを コピーしたり、文書ファイルをプリンタのアイコンに重ねることで 印刷できたり、用途はさまざまです。

### トロイ(トロイの木馬)

ゲーム、ユーティリティ、などのアプリケーションを装った破壊的 なプログラムのこと。トロイの木馬が実行されると、有効なプログ ラムの振りをしてコンピュータ システムに危害を及ぼします。

### バージョン

同一製品の改訂版を表す数字です。一般的に、数字が大きいほど最 新版となります。大抵は「Ver.1.0、Ver.2.0、Ver.3.0」のように数 字が増えていき、小さな改訂のときは「Ver.1.0、Ver.1.1、 Ver.1.2」となります。

### バージョンアップ

ソフトウェアやハードウェアを改訂 · 改版することです。バージョ ンアップした製品は、新しい機能を追加したり不具合な点を改善し たりしています。

### パケット

他のパケットと関連付けられた1つのデータ単位。インターネット 上で送信されるファイルを構成します。ファイルはTCPプロトコル によってパケットに小分けにされてインターネットを介して送信さ れます。そして受信者側のコンピュータに到達すると、TCPによっ て再び組み立てられます。

### フォルダ

ファイルをしまっておく入れ物のことです。ファイルをそれぞれの グループに分けて、整理して保存しておくことができます。

は行

Windowsではディレクトリという言い方もしますが、 Windows95からはフォルダと呼ばれるようになりました。フォル ダは、必要に応じて自分で作ることができ、自由に名前をつけられ ます。

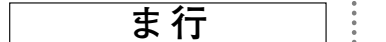

ゆ行

### マウント

ドライブに入れたフロッピーディスクやCD-ROMなどをWindows が認識(アイコンとして見える状態になる)して使える状態になる ことです。

### ユーティリティ

コンピュータをさらに使いやすくしてくれるソフトウェアのことで す。「McAfee.com パーソナルファイアウォールPlus」もユーテ ィリティのひとつです。